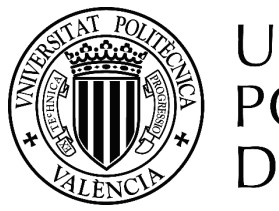

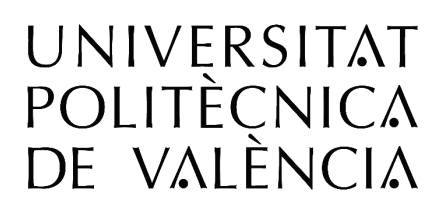

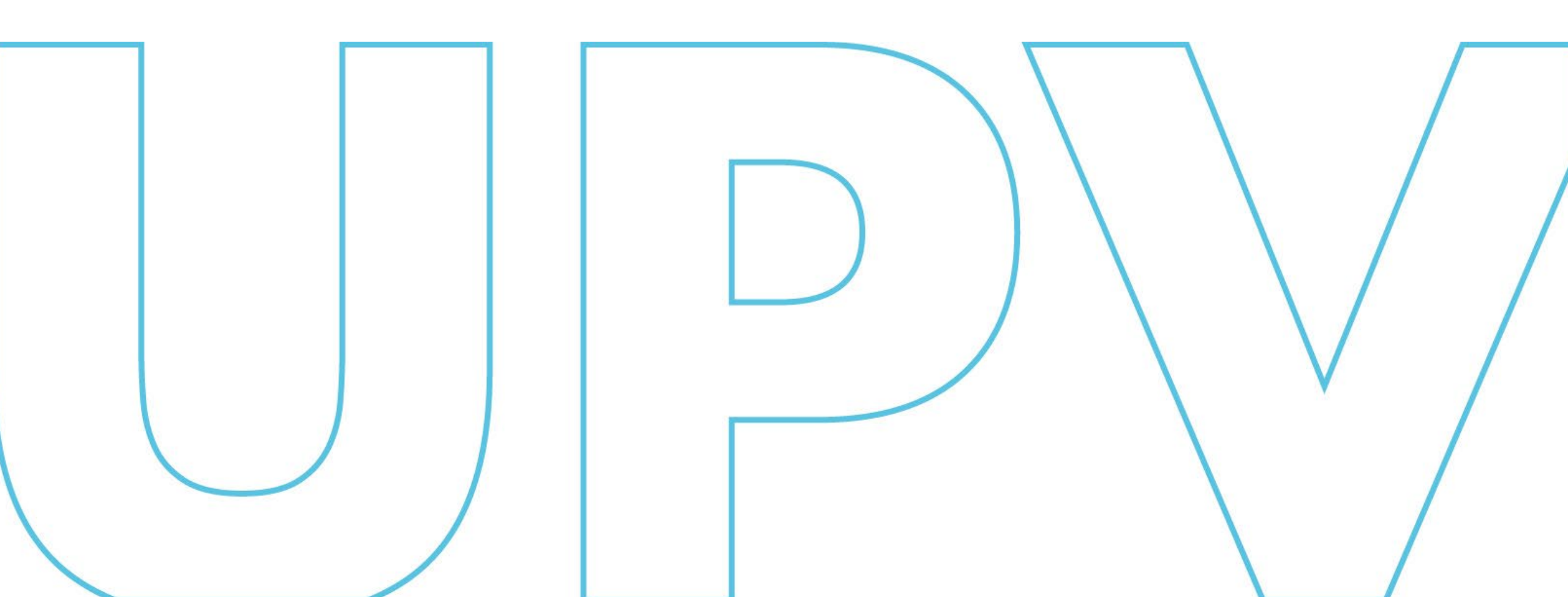

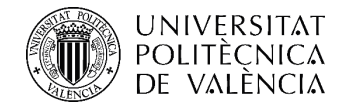

# Bienvenid@ a AUTOMATRÍCULA

### **CURSO 2025-2026**

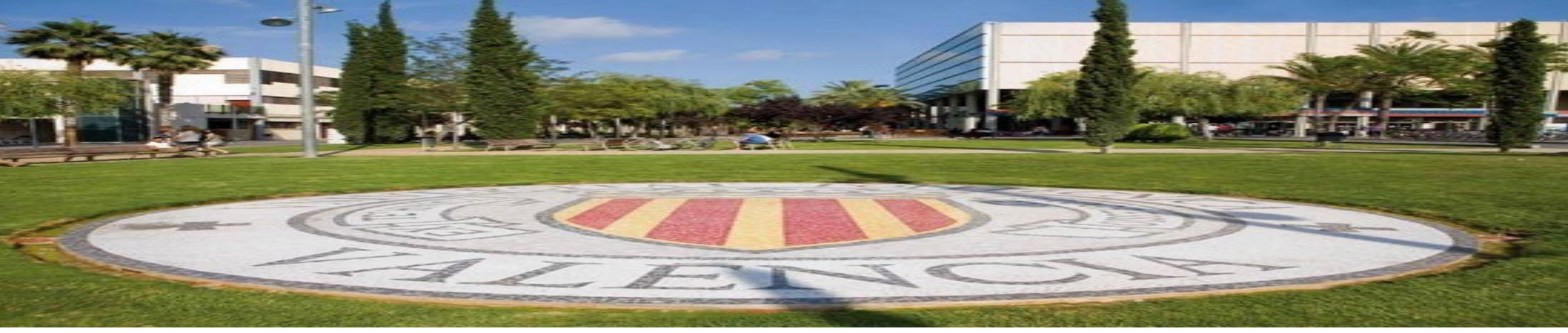

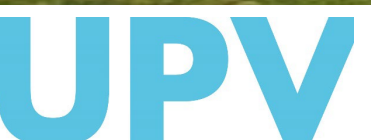

SERVICIO DE ALUMNADO

Universitat Politècnica de València

www.upv.es

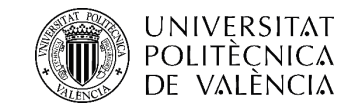

Esta herramienta está disponible para todo el estudiantado que va a cursar cualquier titulación oficial de la Universitat Politècnica de València

Puedes hacer tu automatrícula desde cualquier equipo con acceso a internet.

Podrás matricularte el día y hora que te corresponde. Recibirás aviso de tu cita de matrícula por e-mail o sms (si eres de nuevo ingreso). Además, podrás consultar la fecha asignada en la web de la UPV:

- Si eres estudiante de nuevo ingreso de grado, a partir del 11 de julio a las 14:00 horas.
- Si eres estudiante antiguo de grado o de máster, a partir del día 15 de julio.
- Si eres estudiante de nuevo ingreso de máster, a partir de la fecha de publicación de los resultados de preinscripción, de cada una de las fases.

### https://automatricula.upv.es

La automatrícula consta de dos partes: la consignación de tus datos personales y otros datos necesarios para la gestión de tu matrícula (que puedes completar con antelación), y la matrícula propiamente dicha (elección de asignaturas, actividades, prácticas externas, etc... que no puedes formalizar antes de la cita asignada). No podrás pasar a la matrícula propiamente dicha si no has completado la primera parte.

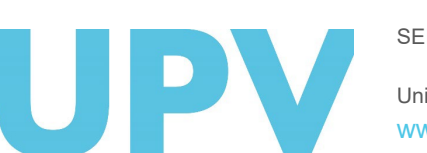

SERVICIO DE ALUMNADO

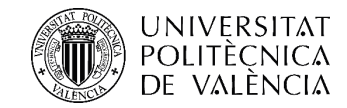

Es importante que antes de empezar consultes la Información de matrícula, donde tienes toda la información necesaria. Está disponible en la página web de tu centro y en la del Servicio de Alumnado:

Enlace Información de Matrícula

- ⊞ Información general para tu matrícula
- Información específica de tu centro de estudios
- Información sobre servicios al estudiante
- 🖂 Expandir

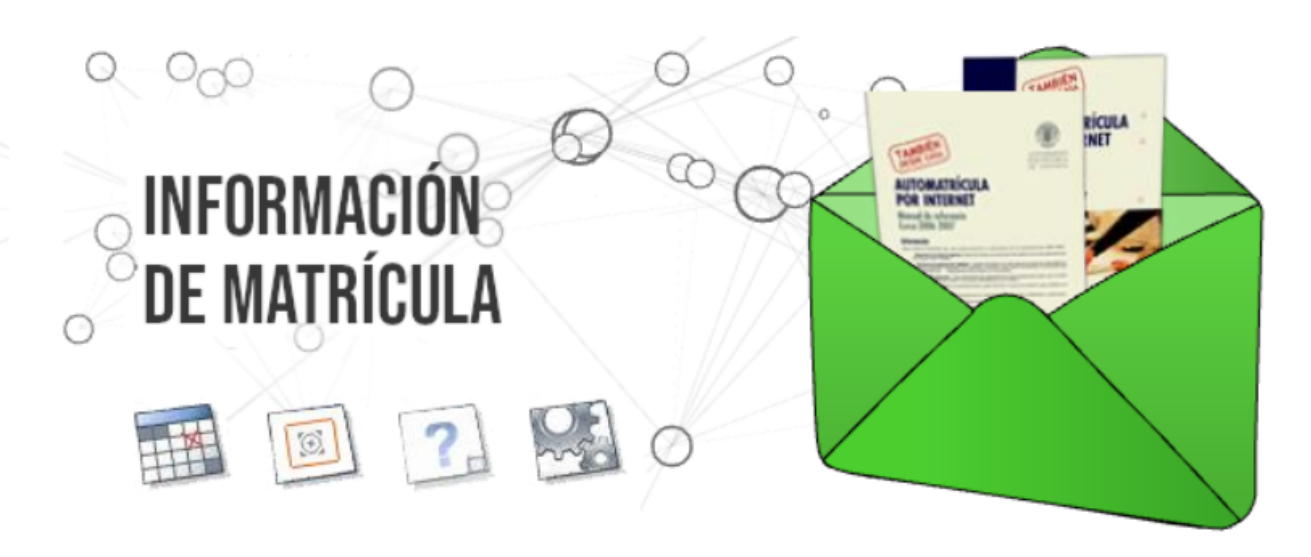

En esta web encontrarás toda la información para tu matrícula en los estudios oficiales de Grado, Máster Universitario y de Doctorado, tanto si accedes por primera vez a esta universidad como si ya eres alumno de cursos anteriores. Léela con detalle, te ayudará en tu matrícula.

Si aún no estás admitido y deseas matricularte en la Universitat Politècnica de València para proseguir estudios ya iniciados, infórmate en el Servicio de Alumnado

### Presta especial atención al apartado "Qué necesito" de la información general y prepara bien tu automatrícula.

SERVICIO DE ALUMNADO

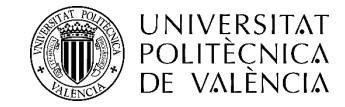

También es importante que conozcas el plan de estudios del grado o máster que cursas, con objeto de que te matricules de todos los créditos necesarios para completar las materias y módulos que te permitan acabar los estudios.

Puedes acceder a esta información desde el apartado *Estudios* de la página www.upv.es buscando tu titulación. También encontrarás información en la web de Información de Matrícula, en el apartado *Información específica de tu centro de estudios*.

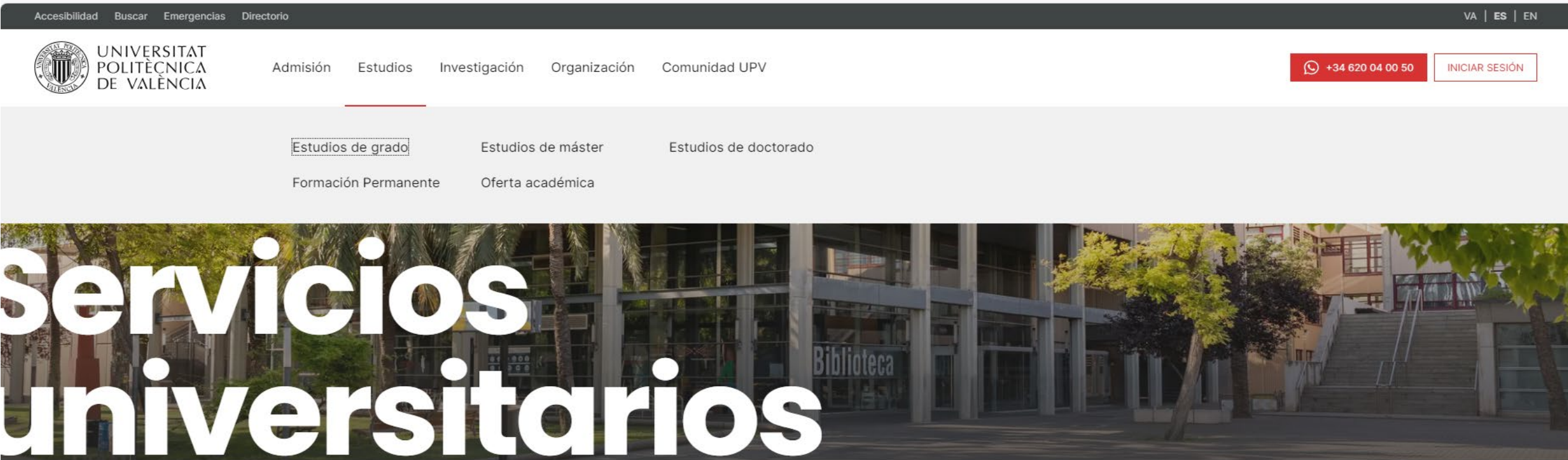

SERV Univer WWW

SERVICIO DE ALUMNADO

Universitat Politècnica de València

www.upv.es

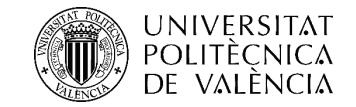

Para hacerte más fácil la matrícula puedes introducir tus datos personales con antelación:

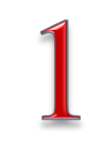

Para empezar, debes consignar los datos personales que son imprescindibles para gestionar tu matrícula.

- Si ya eres estudiante de la titulación: podrás acceder a completar los datos personales a partir del 3 de junio. Recibirás un e-mail informándote de la fecha concreta de apertura de esta funcionalidad para el estudiantado de tu titulación.
- Si eres estudiante de nuevo ingreso: podrás completar los datos personales desde 90 minutos antes de la cita asignada.

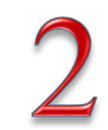

En la fecha y hora asignadas debes elegir de qué te quieres matricular: prácticas externas (solo si no eres estudiante de primero de grado), actividades (sólo grado) y asignaturas.

Recuerda que solo puedes acceder a este paso si ya has completado tus datos personales.

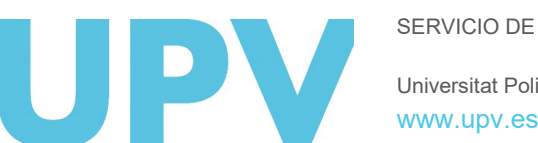

SERVICIO DE ALUMNADO Universitat Politècnica de València

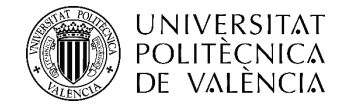

### ¡Empezamos la automatrícula!

### Te mostramos las pantallas por las que deberás avanzar

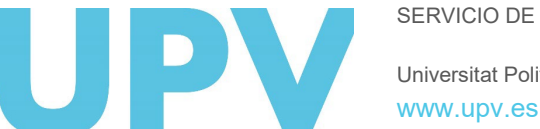

SERVICIO DE ALUMNADO

Universitat Politècnica de València

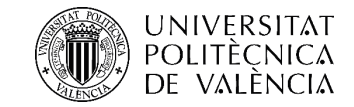

## 1. Identificación

Introduce tu usuario o DNI/NIE o Pasaporte, así como tu Clave de acceso, que ya conoces.

En caso de que no lo recuerdes o no hayas recibido tu Clave, deberás marcar la opción "¿Ha olvidado su clave"? que encontrarás en la parte inferior de la pantalla de identificación, y seguir las instrucciones indicadas.

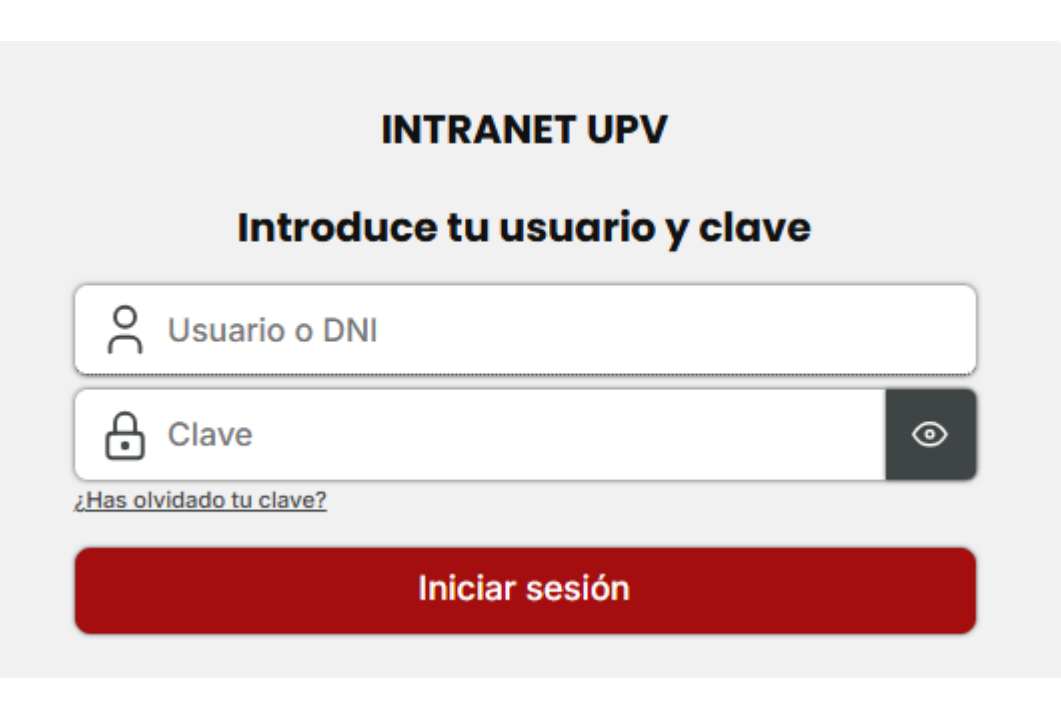

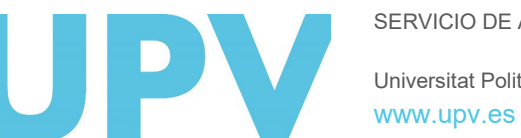

SERVICIO DE ALUMNADO

Universitat Politècnica de València

# y de acceso a matrícula

|                     | VERSITAT<br>ITÈCNICA<br>VALÈNCIA                                                                                         |                                                                    | () : ≋ظ : ? : ه                                              |
|---------------------|----------------------------------------------------------------------------------------------------|--------------------------------------------------------------------|--------------------------------------------------------------|
| Intranet            |                                                                                                    |                                                                    |                                                              |
|                     |                                                                                                    |                                                                    |                                                              |
| Lista de titulacion | nes 2025/2026                                                                                                    |                                                                    |                                                              |
|                     | Titulaciones                                                                                                    | CITA MATRÍCULA                                                     | Datos personales Matrícula                                   |
|                     | 137.Grado en Ingeniería Biomédica (Complementos Formación MUIng. Biomédica) (VERA)                                       | 20/05/2025 14:00 al 30/05/2025                                     |                                                              |
|                     | Introducción de los datos personales. Disponible 90 min antes de la cita de matrícula para los alumnos de nuevo ingreso. |                                                                    |                                                              |
|                     | Realización de la matrícula en la titulación. Disponible en el periodo de cita del alumno.                               |                                                                    |                                                              |
|                     | En esta web encontrarás toda la información que ne                                                                       | ecesitas conocer para tu matrícula. Léela con detalle, te ayudará. | Compromiso convivencia universitaria Declaración Responsable |

Esta pantalla te muestra todas las titulaciones que estás cursando.

Ahora puedes elegir entre la opción de consignar tus datos personales (obligatorio antes de la matrícula) y la matrícula propiamente dicha, a la que solo puedes acceder a partir de la fecha y hora de tu cita.

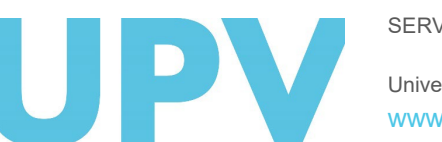

SERVICIO DE ALUMNADO

### De VALÈNCIA DE VALÈNCIA 3. Compromiso de Convivencia Universitaria y Honestidad Académica y Normativa Seguridad de la Información

Antes de comenzar a introducir tus datos personales, se abrirá una pantalla en la que se te informará Compromiso del de acerca Convivencia Universitaria V Honestidad Académica, la V Normativa de Seguridad de la Información.

Debes Aceptar, para poder continuar. Si quieres tener más información, pincha en las direcciones web indicadas. Además, podrás consultarlo también a través de tu Intranet, en el apartado Secretaria Virtual.

UPV

SERVICIO DE ALUMNADO

Universitat Politècnica de València WWW.UpV.es Compromiso de convivencia universitaria y honestidad académica / Normativa seguridad de la información

#### COMPROMISO DE CONVIVENCIA UNIVERSITARIA Y HONESTIDAD ACADÉMICA

Mediante acuerdo del Consejo de Gobierno de fecha 02/02/2023 se aprobó la Normativa de convivencia universitaria y de régimen disciplinario de la Universitat Politècnica de València, que está disponible para su lectura en la dirección web: www.upv.es.

La convivencia universitaria se inspira en una serie de principios, entre los que destacarían la libertad de expresión; el derecho de reunión y asociación; libertad de enseñanza y de cátedra; respeto a la diversidad y tolerancia; la igualdad; la inclusión; eliminación de toda forma de violencia, discriminación o acoso sexual, por razón de sexo, orientación sexual, identidad o expresión de género, nacionalidad, discapacidad, edad...; la transparencia en el desarrollo de la actividad académica y la igualdad en la formación del estudiante; la utilización y conservación de los bienes y recursos de la universidad; el espeto de los espacios comunes, y la utilización del nombre y símbolos universitarios de acuerdo a los protocolos establecidos.

Conforme a lo anterior, DECLARO,

- Que he leído y comprendido la Normativa de convivencia universitaria y de régimen disciplinario de la Universitat Politècnica de València.

- Que he sido informado de los derechos y deberes del estudiantado y de las consecuencias del incumplimiento de las buenas prácticas relacionadas con la convivencia universitaria y la honestidad académica.

- Que como estudiante de la Universitat Politècnica de València, asumo los principios de las normas de convivencia y me comprometo a actuar conforme a ellos, respetando las buenas prácticas de honestidad y convivencia.

- Que autorizo el tratamiento de mis datos personales por el Registro de Convivencia en los términos y condiciones establecidos en el artículo 35 del Título V de la Normativa de convivencia universitaria y de régimen disciplinario de la Universitat Politècnica de València.

#### NORMATIVA SEGURIDAD DE LA INFORMACIÓN

Mediante acuerdo del Consejo de Gobierno de fecha 06/04/2024 se aprobó la Normativa de seguridad de la Universitat Politècnica de València.

Al realizar la matrícula en la UPV, debes aceptar esta normativa. Ello significa que te comprometes a:

- Usar correctamente y de forma segura los sistemas y recursos digitales de la UPV.

No compartir tus contraseñas ni acceder a información que no te corresponda.

- Respetar las normas de protección de datos y seguridad establecidas por la Universidad.

Cumplir esta normativa es necesario para poder utilizar los servicios y recursos digitales de la UPV. Más información.

Aceptar

ж

.

### **UNIVERSITAT** POLITÈCNICA DE VALÈNCIA **4. Información tratamiento datos personales**

Ley Protección de Datos

×

#### Información sobre el tratamiento de los datos personales en el proceso de matrícula

Los datos que nos facilites serán tratados por la UNIVERSITAT POLITÈCNICA DE VALÈNCIA en calidad de Responsable de Tratamiento con la finalidad gestionar la matrícula, los servicios ofrecidos por el Servicio de Alumnado, así como el resto de los servicios y unidades que la Universitat ofrece al estudiantado.

Podrás solicitar el Acceso, Rectificación, Supresión, Limitación y Oposición al tratamiento de tus datos personales, así como retirar el consentimiento en caso de que lo hayas otorgado para alguna finalidad, sin que ello afecte a la licitud del tratamiento anterior. Para ello, deberás escribir a nuestro Delegado de Protección de Datos en la dirección de correo electrónico **dpd@upv.es**. En el correo deberás especificar qué derecho solicitas, adjuntando documentación que permita verificar tu identidad. En caso de que actuaras mediante representante legal o voluntario, deberás aportar también documento que acredite la representación y documento identificativo del mismo. Asimismo, en caso de considerar vulnerado tu derecho a la protección de datos personales, podrás interponer una reclamación ante la Agencia Española de Protección de Datos (www.aepd.es).

Para conocer la información detallada sobre como tratamos tus datos visita la página web: TRATAMIENTO DATOS PERSONALES AUTOMATRÍCULA

Aceptar

A continuación, se abrirá una pantalla en la que se te informará sobre el tratamiento que la universidad va a dar a tus datos personales facilitados durante el proceso de matrícula. Debes Aceptar, para poder continuar. Si quieres tener más información, pincha en "TRATAMIENTO DATOS PERSONALES AUTOMATRÍCULA"

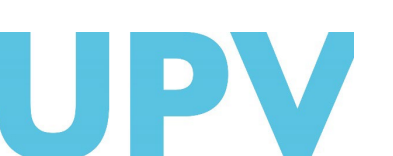

SERVICIO DE ALUMNADO

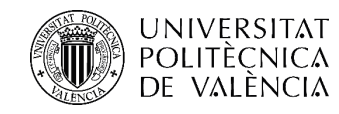

# 5. Declaración Responsable

| Declaración Responsable                                                                                                    | ×   |
|----------------------------------------------------------------------------------------------------|-----|
|                                                                                                    | *   |
| Declaración Responsable                                                                                                    |     |
| La persona que suscribe declara bajo su responsabilidad, conforme al art. 69 de la Ley 39/2015, de 1 de octubre, del Procedimiento Administrativo Común de las Administraciones<br>Públicas, en los siguientes términos:                                                                                                    |     |
| - Que la documentación presentada desde el apartado Secretaria Virtual de su intranet, necesaria para la formalización de la matrícula, es veraz y fiel reflejo de la original que se<br>encuentra en su poder.                                                                                                    |     |
| - Que la Universidad le podrá requerir en cualquier momento la presentación de la documentación original a efectos de su verificación con la obligación de aportarla.                                                                                                    |     |
| - Que conoce que la falta de veracidad de la información o el falseamiento de la documentación presentada comportará la invalidez de todos los actos administrativos dictados a tenor de dicha información o documentación, sin perjuicio de la responsabilidad penal o administrativa que de tal circunstancia pudiera derivarse. |     |
| Acep                                                                                                    | Tar |

Y finalmente, se abrirá una última pantalla en la que declaras tu responsabilidad acerca de que la documentación presentada y necesaria para la formalización de la matrícula es veraz y fiel reflejo de la original que se encuentra en tu poder. Debes Aceptar, para poder continuar.

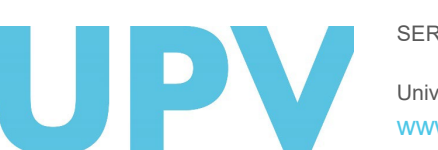

SERVICIO DE ALUMNADO

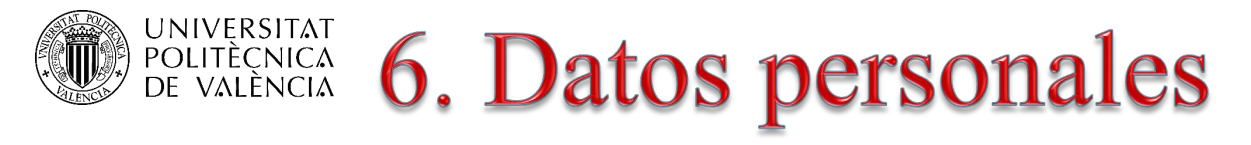

|      |                     | ERSITAT<br>Tecnica<br>Alència |                        |           |       |                  |                 |           |       |          | <b>▲</b> : ? : | ≊ : ()      |
|------|---------------------|-------------------------------|------------------------|-----------|-------|------------------|-----------------|-----------|-------|----------|----------------|-------------|
| Inti | ranet I Datos perso | nales                         |                        |           |       |                  |                 |           |       |          |                |             |
| 0 >  | Datos personales    |                               |                        |           |       |                  |                 |           |       |          |                |             |
|      | ←Anterior           |                               | Datos personales 1/2 - |           |       |                  |                 |           |       |          |                | ➔ Siguiente |
|      |                     |                               |                        |           |       |                  |                 |           |       |          |                |             |
|      |                     | Nacionalidad                  |                        |           |       |                  |                 |           |       |          | -              |             |
|      |                     | Nacionalidad                  |                        | Española  | v     |                  |                 |           |       |          |                |             |
|      |                     | Datos de nacimiento           |                        |           |       |                  |                 |           |       |          | -              |             |
|      |                     | Sexo                          | OHombre                | O Mujer   |       | Fecha de nacimie | ento            |           |       |          |                |             |
|      |                     | País<br>España                | v                      | Provincia |       | Población        |                 |           |       |          |                |             |
|      |                     | Dirección familiar            |                        |           |       |                  |                 |           |       |          | -              |             |
|      |                     | País                          |                        | Provincia |       | Población        |                 |           |       | C.P.     |                |             |
|      |                     | España                        | ~                      | VALENCIA  |       | ~                |                 |           |       | ~        |                |             |
|      |                     | Tipo vía                      | Vía                    |           |       | Nro.             | Esc.            | Piso/pta. | Letra | Teléfono |                |             |
|      |                     | Calle                         | ▼                      |           |       | 20               |                 | 4         | 12    |          |                |             |
|      |                     | Dirección durante el curso    |                        |           |       |                  |                 |           |       |          | —              |             |
|      |                     | Sin dirección en España       |                        |           |       | 🗌 Igual a la di  | ección familiar |           |       |          |                |             |
|      |                     | Provincia<br>VALENCIA         |                        | Pob       | ación |                  |                 |           |       | C.P.     |                |             |
|      |                     | Tipo vía                      | Vía                    |           |       | Nro.             | Esc.            | Piso/pta. | Letra | Teléfono |                |             |
|      |                     | Calle                         | ×                      |           |       | 31               |                 | 1         | 4     |          |                |             |

Debes empezar consignando tus datos personales. Puedes bajar con el cursor de la derecha y moverte entre las dos pantallas mediante los botones anterior y siguiente.

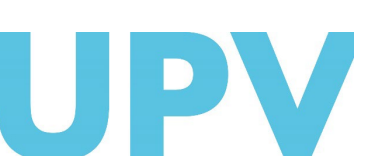

SERVICIO DE ALUMNADO

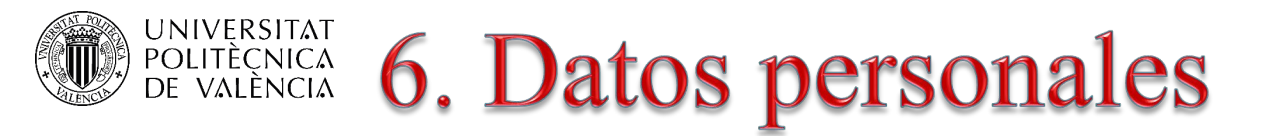

| Número de Soporte NIE: | Información ayuda número de soporte |
|------------------------|-------------------------------------|
|                        |                                     |

Antes de nada, debes indicar el número de Soporte de tu documento identificativo. Pinchando en la Ayuda, puedes consultar información acerca de cómo introducirlo, según el tipo de documento.

#### Número de soporte documento identificación

Puedes encontrar información acerca del número de soporte de tu documento de identificación, y sobre cómo introducirlo en tu matrícula en el siguiente enlace:

Número de soporte documento identificación

#### Cómo introducir el número de soporte

Le facilitamos a continuación la descripción del número de soporte según el tipo de documento:

a) DNI Electrónico: Si su documento es un DNI Electrónico, el número de soporte aparece en el anverso y consta de 3 letras y 6 dígitos. Ejemplo: AAA123456.

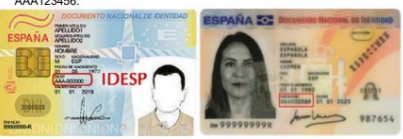

b) Tarjeta de extranjero o Permiso de Residencia: Si su documento es una tarjeta de extranjero o Permiso de Residencia, el número de soporte aparece en el anverso y consta de la letra E y 8 dígitos. Si tiene menos de 8 números tendrá que completarlo a la izquierda con el número 0. Ejemplo: E87664321.

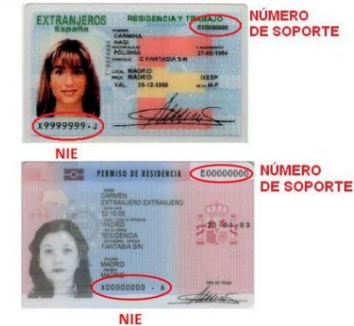

c) Certificado de registro de ciudadano de la Unión: Si su documento es un certificado de registro de ciudadano de la Unión, en el documento consta un

número (número de certificado), escriba la letra "C" y a continuación los 8 dígitos del número. Si este número tiene menos de 8 dígitos se puede completar con ceros a la izquierda. Ejemplo: Si su certificado tiene como número de soporte: 1234567, debe indicar C01234567.

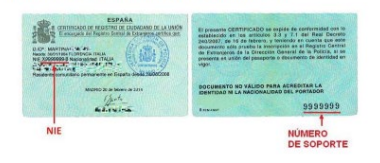

En los certificados más antiguos, tamaño folio, el número de certificado (número de soporte) aparece en el anverso:

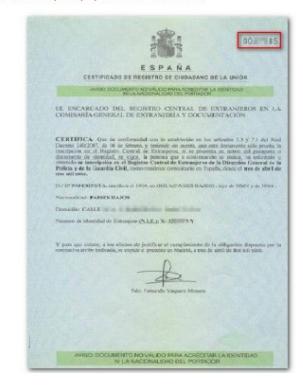

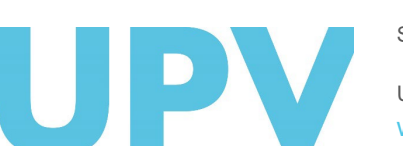

SERVICIO DE ALUMNADO

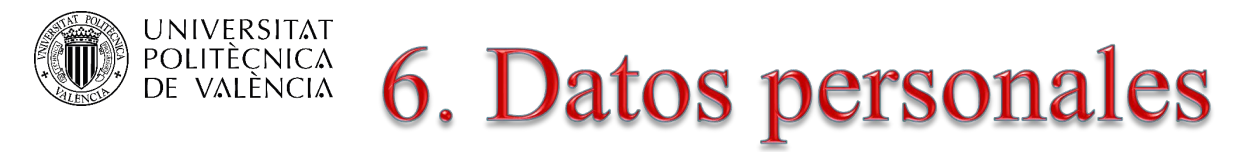

Debes indicar una dirección de correo electrónico externo y un número de teléfono móvil.

| Otros datos de contacto                 |                          | - |
|-----------------------------------------|--------------------------|---|
| Dirección de correo electrónico UPV     |                          |   |
| Dirección de correo electrónico externa | Número de teléfono móvil | ( |

Antes de elegir la forma en que prefieres realizar el pago de la matrícula es conveniente que leas detenidamente la ayuda disponible sobre este tema.

| Forma prevista de pago |            |   |                |  |
|------------------------|------------|---|----------------|--|
| Forma de pago          | Selecciona | • | Cuenta<br>IBAN |  |
| Ayuda formas de pago   |            |   |                |  |

### SERVICIO DE Universitat Politi WWW.upv.es

SERVICIO DE ALUMNADO

Universitat Politècnica de València

#### FORMAS DE PAGO

Las formas de pago que puedes elegir para abonar tu matrícula son las siguientes:

Cargo en cuenta en 1 plazo

Este recibo se pasará al cobro en la primera quincena del mes de septiembre
 Cargo en cuenta en 2 plazos

 El primer plazo se pasará al cobro en la primera quincena del mes de septiembre

 El segundo plazo se pasará al cobro en los primeros días del mes de febrero Los importes de cada plazo serán de la misma cuantía.

En el primer pago se liquidará el importe total de las tasas (seguro obligatorio, carné universitario, apertura de expediente y certificación académica oficial, si procede), más el importe de los créditos matriculados hasta completar el 50% del precio total de tu matrícula. En el segundo plazo se liquidará el importe restante hasta completar el pago total.

En caso de que sea necesario regularizar los importes por modificaciones de matrícula, reconocimientos, etc. se realizarán sobre el segundo plazo, cuyo importe en estos casos aumentará o se reducirá respecto del primero.

Cargo en cuenta fraccionado por meses

 Posibilidad de fraccionamiento en ocho 8 mensualidades entre los meses de septiembre a abril.

o El importe mínimo para el fraccionamiento es de 360 €.

En caso de que te matricules más tarde o solicites esta forma de pago una vez iniciado el curso académico, el importe de tu matricula se fraccionará en los meses que restan desde el mes que se genera el primer recibo hasta el mes de abril.

- Tarjeta crédito u otros medios electrónicos de pago\* en 1 plazo
  - Al inicio de curso, recibirás un mail informándote sobre la manera de proceder para realizar el pago en un plazo de tu matrícula
  - No obstante, una vez matriculado, puedes acceder a tu Intranet/Secretaria Virtual/Recibos y pagar el recibo correspondiente
- Tarjeta crédito u otros medios electrónicos de pago\* en 2 plazos
  - Al inicio de curso, recibirás un mail informándote sobre la manera de proceder para realizar el pago en dos plazos de tu matrícula
  - No obstante, una vez matriculado, puedes acceder a tu Intranet/Secretaria Virtual/Recibos y pagar el recibo correspondient
- Tarjeta crédito u otros medios electrónicos de pago\* fraccionado por meses
  - Al inicio de curso, recibirás un mail informándote sobre la manera de proceder para realizar el pago fraccionado de tu matrícula
  - No obstante, una vez matriculado, puedes acceder a tu Intranet/Secretaria Virtual/Recibos y pagar el recibo correspondiente

\*Evyvyre es la plataforma de pago más recomendada para el alumnado internacional NO UE. Permite pagar de forma segura desde cualquier país, cualquier banco, en múltiples opciones de pago, y en tu propia moneda. Al utilizar Evyvire, ahorrarás dinero en comisiones bancarias y tipos de cambio. Es un sistema fiable y seguro que opera en 220 países y 100 divisas. Recibirás actualizaciones sobre el estado de tu pago y podrás realizar un seguimiento de tu pago. Dispones de un servicio de atención al cliente multilingüe. En un minuto, te explicamos cómo funciona en

este <u>vídeo informativo</u>. IMPORTANTE: Esta plataforma no está habilitada para pagos desde España.

#### UNIVERSITAT POLITÈCNICA DE VALÈNCIA 6. Datos personales

| Exenciones/Bonificaciones Pago matrícula                                 |                                             |                    |                             |                                                        |                                           |      |       |   |
|--------------------------------------------------------------------------|---------------------------------------------|--------------------|-----------------------------|--------------------------------------------------------|-------------------------------------------|------|-------|---|
| ¿Tiene algún tipo de discapacidad?                                       |                                             | 🔿 Sí               | O No                        | Porcentaje/Grado de discapacidad                       |                                           |      |       |   |
| ¿Tiene discapacidad permanente?                                          |                                             | 🔿 Sí               | O No                        | Fecha revisión Discapacidad No pe                      | Fecha revisión Discapacidad No permanente |      |       | • |
| Marque sus tipos de discapacidad                                         |                                             |                    |                             |                                                        |                                           |      |       |   |
| Auditiva V                                                               | /isual                                      | Motórica           |                             | Manipulativa                                           | Psíquica                                  |      | Otras |   |
| Avuda Exenciones                                                         |                                             |                    |                             |                                                        |                                           |      |       |   |
| ¿Tiene reconocida condición de víctima del terrorismo                    | ?                                           |                    |                             | ⊖ Sí                                                   | O No                                      |      |       |   |
| ¿Tiene reconocida condición de víctima de violencia de                   | ⊖ Sí                                        | O No               |                             |                                                        |                                           |      |       |   |
| ¿Ha estado sujeto al sistema de protección de menore<br>mayoría de edad? | ⊖ Sí                                        | O No               |                             |                                                        |                                           |      |       |   |
| ¿Tiene reconocida una situación de exclusión social o                    | 🔵 Sí                                        | O No               |                             |                                                        |                                           |      |       |   |
| ¿Tienes reconocida la condición de haber sufrido lesio                   | ones invalidantes?                          |                    |                             | 🔵 Sí                                                   | O No                                      |      |       |   |
| ¿Tienes reconocida la condición de persona refugiada                     | con derecho a protección subsidiaria?       |                    |                             | ⊖ Sí                                                   | O No                                      |      |       |   |
| ¿Tiene carnet o título de familia numerosa?                              |                                             | No                 |                             | <ul> <li>Fecha de caducidad del carnet de f</li> </ul> | familia numerosa                          |      |       | 8 |
| Número de carnet de familia numerosa                                     |                                             |                    |                             | Nº de hijos del título de familia nun                  | nerosa                                    |      |       |   |
| ¿Tiene carnet o título de familia monoparental?                          |                                             | No                 |                             | Fecha de caducidad del carnet de f                     | familia monoparental                      |      |       | 8 |
| Número de carnet de familia monoparental                                 |                                             |                    |                             | Nº de hijos del título de familia mor                  | noparental                                |      |       |   |
| ¿Ha solicitado o piensa solicitar beca para el curso d                   | le matrícula?                               | 🔵 Sí               | O No                        | Indique qué becas:                                     |                                           |      |       |   |
|                                                                          |                                             |                    |                             | Conselleria (GVA)<br>Ministerio Madrid (MEC)           |                                           |      |       |   |
| ¿Matrícula de honor en Bachiller / Premio extraordinar                   | io de Bachiller?                            |                    |                             | 🔾 Sí                                                   |                                           | O No |       |   |
| ¿Matrícula de honor en estudios superiores no univers                    | sitarios? (Ciclos Formativos de Grado Super | ior de Formación F | Profesional y de Artes Plás | ticas y Diseño o 🛛 Sí                                  |                                           | O No |       |   |

SERVICIO DE ALUMNADO Universitat Politècnica de València www.upv.es

En caso de que tengas derecho a una exención o bonificación en los precios públicos por cumplir alguno de los requisitos previstos en la normativa, debes indicarlo en este apartado.

### UNIVERSITAT 6. Datos personales

| Exenciones/Bonificaciones Pago matrícula |
|------------------------------------------|
|------------------------------------------|

#### ¿Tiene algún tipo de discapacidad?

¿Tiene discapacidad permanente?

#### Marque sus tipos de discapacidad

1

Jal

da Exenciones

¿Matrícula de honor en estudios superiores no univ Enseñanzas Deportivas de Grado Superior)

#### Ayuda Fundación CEDAT

#### FUNDACIÓN CEDAT

- Si esta es tu primera matrícula (primer curso) y tienes reconocida una discapacidad y/o
  presentas una necesidad educativa especial, marca la casilla correspondiente para
  poderte proporcionar el apoyo y adaptaciones necesarias que permitan cursar tus estudios
  en igualdad de condiciones, por parte del Servicio de Atención al Alumnado con
  Discapacidad (Fundación CEDAT).
- Si eres estudiante de 2º curso o siguientes y durante el primer curso recibiste apoyo por
  parte del Servicio de Atención al Alumnado con Discapacidad (Fundación CEDAT) por
  tener reconocida una discapacidad y/o presentar una necesidad educativa especial,
  recuerda contactar al inicio de cada curso, en el mes de septiembre, con dicho Servicio: Email: cedat@upvnet.upv.es o Teléfono: 963877036) para que puedan seguir
  proporcionándote la ayuda que necesites (adaptaciones curriculares, ayudas técnicas,
  asesoramiento etc.)

#### Puedes encontrar más información en el siguiente enlace: <u>Fundación CEDAT</u>

Puedes consultar la ayuda disponible sobre este tema, en el enlace Ayuda Exenciones, así como información acerca de la Fundación CEDAT

Universitat Politècnica de València WWW.UDV.es

#### **EXENCIONES/BONIFICACIONES PAGO MATRÍCULA**

De acuerdo con la LEY 20/2017, de 28 de diciembre, de la Generalitat, de tasas: Estarán exentos del total del pago de las tasas o del 50% de las mismas, los estudiantes con las siguientes condiciones:

- <u>Discapacidad</u>: Exención total siempre y cuando el grado de discapacidad sea igual o superior al 33%.
  - o En su caso, deberás indicar:
    - El grado de discapacidad
    - Si la discapacidad es permanente o no
    - En caso de no ser permanente, la fecha de revisión de la misma
    - El tipo de discapacidad
- <u>Víctima del terrorismo</u>: Exención total para las víctimas de bandas armadas y elementos terroristas.
- <u>Víctima de violencia de género</u>: Exención total tanto las víctimas de violencia de género, como sus descendientes de primer grado a su cargo menores de 25 años.
- <u>Familia numerosa</u>: Exención total cuando se trate de familias numerosas de carácter especial, y exención del 50% cuando se trate de familias numerosas de carácter general.
- En su caso, deberás indicar:
  - Tipo de familia numerosa
  - Fecha de caducidad del carnet de familia numerosa
  - Número de carnet de familia numerosa
  - <u>Nº de hijos incluidos</u> en el título de familia numerosa
- <u>Familia monoparental:</u> Exención total cuando se trate de familias monoparentales de carácter especial, y exención del 50% cuando se trate de familias monoparentales de carácter general.
  - En su caso, deberás indicar:
    - Tipo de familia monoparental
    - Fecha de caducidad del carnet de familia monoparental
    - Número de carnet de familia monoparental
    - Nº de hijos incluidos en el título de familia monoparental
- Estudiantes sujetos al sistema de protección de menores o al sistemas judicial de reeducación en algún periodo de los 3 años anteriores a la mayoría de edad: Exención total
- <u>Estudiantes en situación de exclusión social/beneficiarios de renta valenciana de</u> inclusión (en caso de ser perceptor del ingreso mínimo vital, puedes marcar <u>también esta casilla)</u>.
- Matrícula de honor en Bachiller/Premio Extraordinario de Bachiller : Exención total

¿Cómo debes acreditar estas condiciones?

- Discapacidad, familia numerosa y estudiantes en situación de exclusión social/beneficiarios de renta valenciana de inclusión: Puedes autorizar a la universidad a que obtenga los datos referentes a estas condiciones de las diferentes administraciones públicas. En caso de que no sea posible verificar las mismas, deberás justificarlas documentalmente, subiendo dichos documentos a través de tu Intranet, tal y como se te indicará en el pdf generado al finalizar tu matrícula.
- <u>Resto de condiciones</u>: a través de tu Intranet, tal y como se te indicará en el pdf generado al finalizar tu matrícula.

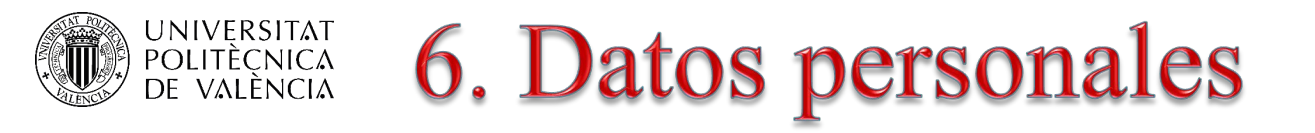

| Estudios previos de acceso                                                                                                    |                                                                   |                                                               |                                                                                                    | -    |  |  |
|----------------------------------------------------------------------------------------------------|-------------------------------------------------------------------|---------------------------------------------------------------|----------------------------------------------------------------------------------------------------|------|--|--|
| ¿Se matricula este curso por primera vez en estudios universitarios españoles?                                                                                                    | 🔾 Sí                                                              | O No                                                          | En caso de que no sea la primera vez, indique el año en que inició estudios universitarios españoles | 2023 |  |  |
| Indique si ya tiene un título universitario o de educación superior                                                                                                    | 🔿 Sí                                                              | O No                                                          | Selecciona                                                                                           | v    |  |  |
| Indique los estudios cursados con los que accede a la universidad                                                                                                    |                                                                   |                                                               | Bachiller                                                                                            | ~    |  |  |
| Seleccione el nombre de la especialidad de acceso                                                                                                    |                                                                   |                                                               | Selecciona                                                                                           | ~    |  |  |
| Indique el país donde cursó estos estudios                                                                                                    |                                                                   |                                                               | Selecciona                                                                                           |      |  |  |
| En caso de estudios cursados en España, elija provincia y población                                                                                                    | studios cursados en España, elija provincia y población CASTELLÓN |                                                               | Humanidades y Ciencias Sociales (Bachiller cursado a partir 2021/22)                                 |      |  |  |
| Seleccione el centro donde cursó estos estudios. Si no aparece en la lista, indique únicamente                                                                                                    | IES JOSÉ VILAPLANA                                                |                                                               | Ciencias y Tecnología (Bachiller cursado a partir 2021/22)                                           |      |  |  |
| el carácter del centro                                                                                                    |                                                                   |                                                               | Artes Vía Artes Plásticas Imagen Y Diseño (Bachiller cursado a partir 2021/22)                       |      |  |  |
| Varios                                                                                                    |                                                                   |                                                               | Artes Vía Música y Artes Escénicas (Bachiller cursado a partir 2021/22)                              |      |  |  |
| ¿Has obtenido una calificación igual o superior a 5 puntos en alguna de las asignaturas de la fase<br>(sólo para estudios de acceso a la universidad: Enseñanzas de Técnico Superior de EP Técnico De | voluntaria de las PAU                                             | realizadas en este curso o (<br>cnico Artes Plásticas y Disel | e General (Bachiller cursado a partir 2021/22)                                                       | T    |  |  |

A continuación, indícanos cuáles son tus estudios previos de acceso a la universidad (si eres estudiante de nuevo ingreso **de grado**). Y si los estudios con los que has accedido a la universidad son los de Bachiller o Enseñanzas de Técnico Superior de Formación Profesional, tendrás que seleccionar la especialidad de acceso de entre las opciones que se muestran en el desplegable.

SERVICIO DE ALUMNADO Universitat Politècnica de València www.upv.es

### UNIVERSITAT Politècnica De València 6. Datos personales

| Varios                                                                                                    |       |      |
|----------------------------------------------------------------------------------------------------|-------|------|
| ¿Has obtenido una calificación igual o superior a 5 puntos en alguna de las asignaturas de la fase voluntaria de las PAU realizadas<br>en este curso o en el curso anterior? (sólo para estudios de acceso a la universidad: Enseñanzas de Técnico Superior de FP, Técnico<br>Deportivo Superior o Técnico Artes Plásticas y Diseño) | St St | ◯ No |
| ¿Desea suscribir el seguro voluntario para estudiantes por importe de 10,5 euros?<br>Condiciones del seguro voluntario                                                                                                    | ⊖ Sſ  | ○ No |
| Paga seguro escolar (información calculada automáticamente)                                                                                                    | O Sí  | ○ No |
| Solicitud de inscripción al programa integral de acompañamiento al estudiante-PIAE+                                                                                                    |       |      |
| ¿Desea recibir acompañamiento y orientación personalizada de forma gratuita desde el PIAE+ durante el curso actual?<br>Avuda PIAE+                                                                                                    | O Sí  | ○ No |
| ¿Desea recibir atención especializada gratuita desde el PIAE+ dirigida a estudiantes de altas capacidades?                                                                                                    | ⊖ sr  | O No |

| Preferencias de correspondencia                                                                                                    |                                           |                           |                                            | Datos Estadísticos                                                                                                    |                          |                              |                      |   |
|----------------------------------------------------------------------------------------------------|-------------------------------------------|---------------------------|--------------------------------------------|----------------------------------------------------------------------------------------------------|--------------------------|------------------------------|----------------------|---|
| ¿Desea que la universidad utilice su nombre y dirección de correo en aquellos casos en los que la información que vaya a ser OSI remitida sea considerada de interés? |                                           |                           | Tipo de vinculación con la universidad otr |                                                                                                    | Otros                    |                              |                      |   |
| ¿En que dirección prefiere recibir la correspondencia?                                                                                                    |                                           |                           | O Dirección durante el cu                  | Trabajo remunerado                                                                                                    | No tiene trabajo remuner | ado                          |                      | ~ |
| ¿En que idioma desea recibir la correspondencia?                                                                                                    |                                           |                           | 🔵 En valenciano                            | ¿Está desempleado?                                                                                                    |                          | Sí                           | ○ No                 |   |
| diomas                                                                                                    |                                           |                           |                                            | Varios                                                                                                    |                          |                              |                      |   |
|                                                                                                    | Entiende                                  | Lee                       | Habla                                      | ZDesea suscribir el seguro voluntario para estudiantes por importe de 10,5 euros?     Condiciones del seruro voluntario                                           |                          | O Sí                         | ○ No                 |   |
| Conocimientos en Valenciano                                                                                                    | Selecciona v Selecci                      | Selecciona                | ona Seleccion                              | Paga seguro escolar (información calculada automáticamente)                                                                                                    |                          | ⊖ Sí                         | O No                 |   |
| Indique en qué lengua preferiría recibir la docencia (Esta información se<br>usará con fines estadísticos y no está relacionada con la lengua de                      | 1ª Preferencia                            | Castellano                | O Valenciano                               | Solicitud de inscripción al programa integral de acompañamiento al estudiante-PIAE+                                                                               |                          |                              |                      | - |
| docencia que ha elegido en la matrícula de cada asignatura):                                                                                                    | 2ª Preferencia                            | Castellano                | Valenciano                                 | ¿Desea recibir acompañamiento y orientación personalizada de forma gratuita desde el PIAE+ durante el curso actual?<br>Avude PIAE+                                |                          | O Sí                         | ○ No                 |   |
|                                                                                                    | Todos los estudiantes tienen el derecho d | le expresarse y ser atend | lidos, oralmente y por escrito, en vi      | ¿Desea recibir atención especializada gratuita desde el PIAE+ dirigida a estudiantes de altas capacidades?                                                        |                          | ⊖ sí                         | O No                 |   |
|                                                                                                    | poura ser discriminado por ernecho de da  | sar cuarquiera de las dos | lenguas onciares.                          | Preferencias de correspondencia                                                                                                    |                          |                              |                      | - |
| ¿Estudia idiomas NO Oficiales del estado?                                                                                                    | 🔾 Sí 🔹 🔘 No                               |                           | Inglés Fran                                | <sup>1</sup> ¿Desea que la universidad utilice su nombre y dirección de correo en aquellos casos en los que la información que vaya a ser remitida sea considerad | da de interés?           | O Sí                         | ○ No                 |   |
| Indique su nivel de Inglés (Según el Marco Común Europeo) :                                                                                                    | ○ Ninguno ○ Nivel A1 ○ Niv                | vel A2 ONivel B1          | O Nivel B2 O Nivel C1                      | ¿En que dirección prefiere recibir la correspondencia?                                                                                                    |                          | O Dirección durante el curso | O Dirección familiar |   |
|                                                                                                    | · · · · · · · · · · · · · · · · · · ·     |                           |                                            | ¿En que idioma desea recibir la correspondencia?                                                                                                    |                          | 🔿 En valenciano              | O En castellano      |   |
|                                                                                                    |                                           |                           |                                            | Idiomas                                                                                                    |                          |                              |                      | - |

indique en qué lengua preferiría recibir la docencia (Esta información se usará con fines

estadísticos y no está relacionada con la lengua de docencia que ha elegido en la matrícula de

Conocimientos en Valenciano

¿Estudia idiomas NO Oficiales del estado?

Indique su nivel de Inglés (Según el Marco Común Europeo)

cada asignatura):

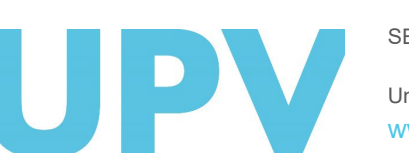

Va

So ζD Ayı

> SERVICIO DE ALUMNADO Universitat Politècnica de València www.upv.es

Ahora debes completar algunos datos varios, datos estadísticos (si eres estudiante de máster), sobre el Programa Integral de acompañamiento estudiante (PIAE+), preferencias de idioma para recibir la al correspondencia e indicar tu nivel de conocimiento de valenciano y otros idiomas comunitarios.

Entiende

1ª Preferencia

2ª Preferencia

Todos los estudiantes tienen el derecho de e cuelquiere de les dos lengues oficieles

O No

Nada

Lee

Nada

O Castelland

Castellan

) Nivel A1 🔵 Nivel A2 🔵 Nivel B1 🧿 Nivel B2 🔵 Nivel C1 🔵 Nivel C2

Habla Nada

Valenciand

Valencian

Escribe

) Ningun

Node

🔿 Inglés

O Inglés

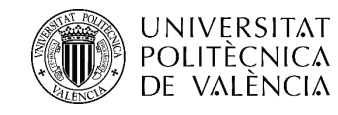

# 6. Datos personales

| Otros Estudios                                                 |            |      |      |        |       | - |
|----------------------------------------------------------------|------------|------|------|--------|-------|---|
| ¿Está cursando otros estudios oficiales?                       | 🔿 Sí       | O No |      |        |       |   |
| Indique el tipo del estudio que está cursando                  | Selecciona |      |      |        |       | ~ |
| Deportista de alta competición o deportista de alto nivel      |            |      |      |        |       | - |
| ¿Es deportista de Alta Competición o Deportista de Alto Nivel? | 🔿 Sí       | O No | Tipo | O DOCV | ⊖ BOE |   |
| Indique el deporte                                             |            |      |      |        |       |   |
| ¿Realiza el estudiante alguna actividad de voluntariado?       | No         |      |      |        |       | ~ |

También debes indicarnos si estás cursando otros estudios oficiales, y si eres deportista de alta competición o de alto nivel.

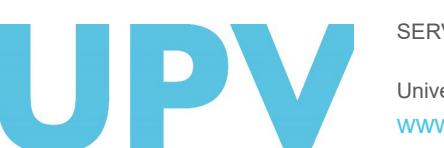

SERVICIO DE ALUMNADO

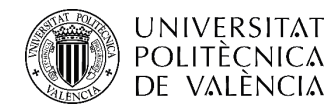

## 6. Datos personales

#### Ocupaciones

| Última ocupación ac                        | tiva del Padre                                                          | Selecciona                                  |                                   |                            |                  |                     | ~               |  |  |  |  |  |
|--------------------------------------------|-------------------------------------------------------------------------|---------------------------------------------|-----------------------------------|----------------------------|------------------|---------------------|-----------------|--|--|--|--|--|
| Última ocupación ac                        | tiva de la Madre                                                        | Selecciona                                  |                                   |                            |                  |                     | ~               |  |  |  |  |  |
| Última ocupación ac                        | tiva del alumno                                                         | Selecciona                                  | Selecciona 🗸                      |                            |                  |                     |                 |  |  |  |  |  |
| Trabajo remunerado                         | del alumno                                                              | Selecciona                                  | Selecciona                        |                            |                  |                     |                 |  |  |  |  |  |
| Descripción de ocupació                    | ones según el Instituto Nacional de est                                 | adística                                    |                                   |                            |                  |                     |                 |  |  |  |  |  |
| Nivel de estudios de familiares            |                                                                         |                                             |                                   |                            |                  |                     |                 |  |  |  |  |  |
| Padre                                      | Selecciona                                                              |                                             | ✓ Madre                           |                            | Selecciona       |                     | ~               |  |  |  |  |  |
| Medios de transporte                       |                                                                         |                                             |                                   |                            |                  |                     |                 |  |  |  |  |  |
| Con objeto de mejor<br>desplazamientos a/c | ar la movilidad sostenible en el a<br>lesde la Universidad y con qué fr | icceso a la UPV, nec<br>ecuencia a lo largo | esitamos conoc<br>de una semana t | er los medios de<br>ípica. | transporte que p | revé utilizar habit | ualmente en sus |  |  |  |  |  |
| A pie                                      |                                                                         | O Nunca                                     | 🔵 1 día                           | 🔵 2 días                   | 🔵 3 días         | 🔵 4 días            | 🔵 5 días        |  |  |  |  |  |
| Bicicleta                                  |                                                                         | O Nunca                                     | 🔵 1 día                           | 🔵 2 días                   | 🔵 3 días         | 🔵 4 días            | 🔵 5 días        |  |  |  |  |  |
| Metro/Tranvía                              |                                                                         | O Nunca                                     | 🔵 1 día                           | 🔵 2 días                   | 🔵 3 días         | 🔵 4 días            | 🔵 5 días        |  |  |  |  |  |
| Tren RENFE                                 |                                                                         | O Nunca                                     | 🔵 1 día                           | 🔵 2 días                   | 🔵 3 días         | 🔵 4 días            | 🔵 5 días        |  |  |  |  |  |
| Autobús EMT                                |                                                                         | O Nunca                                     | 🔵 1 día                           | 🔵 2 días                   | 🔵 3 días         | 🔵 4 días            | 🔵 5 días        |  |  |  |  |  |
| MetroBus                                   |                                                                         | O Nunca                                     | 🔵 1 día                           | 🔵 2 días                   | 🔵 3 días         | 🔵 4 días            | 🔵 5 días        |  |  |  |  |  |
|                                            |                                                                         |                                             |                                   |                            |                  |                     |                 |  |  |  |  |  |

Por último, debes indicar información relativa a las ocupaciones y nivel de estudios de tus familiares. También debes informar sobre los medios de transporte que utilizarás para venir a la UPV.

SERVICIO DE ALUMNADO

### **ONIVERSITAT** DE VALÈNCIA **6. Datos personales: encuesta elección estudios y universidad**

Una vez completados todos los datos personales, y en el caso de que seas <u>estudiante de nuevo ingreso de estudios de</u> <u>grado</u>, necesitamos que nos respondas estas tres preguntas:

| Motivos por los que ha elegido la Universitat Politècnica de Valè   | ncia       |            |             |          |          |     |                                                                            |                   |            |          |     |          |     |   |  |
|---------------------------------------------------------------------|------------|------------|-------------|----------|----------|-----|----------------------------------------------------------------------------|-------------------|------------|----------|-----|----------|-----|---|--|
| ¿Por qué ha escogido estudiar en la UPV? (Valore de 0 a 5 cada ítem | ).         |            |             |          |          |     | Motivos por los que ha elegido este grado                                  |                   |            |          |     |          |     |   |  |
| Su prestigio como universidad                                       | 0 ()       | <b>O</b> 1 | <u> </u>    | <u> </u> | <u> </u> | 0 5 | ¿Qué motivos han influido en la elección de este grado? (Valore de         | e 0 a 5 cada ítem | ).         |          |     |          |     |   |  |
| La oferta de títulos                                                | 0          | <u> </u>   | <u> </u>    | _ З      | <u> </u> | 5   | Me gusta la titulación                                                     | 0 (               | <b>1</b>   | <u> </u> | О З | <u> </u> | 0 5 |   |  |
| Sus aulas y laboratorios docentes                                   | 0 ()       | <b>O</b> 1 | 0 2         | () з     | <u> </u> | 0 5 | Creo que mis aptitudes y habilidades personales son<br>adecuadas al título | 0 (               | <b>1</b>   | <u> </u> | О З | <u> </u> | 0 5 |   |  |
| Su campus, instalaciones deportivas y oferta extracurricular        | 0 ()       | 01         | 0 2         | О З      | <b>4</b> | 0 5 | Por mi nota no pude elegir las titulaciones que prefería                   | 0                 | <b>1</b>   | <u> </u> | О З | <u> </u> | 0 5 |   |  |
| Cercanía con mi domicilio familiar                                  | 0 🔿        | <b>1</b>   | <u> </u>    | О З      | <b>4</b> | 0 5 | Me gustaría ejercer la profesión a la que da acceso                        | 0 ()              | <b>1</b>   | 2        | _ з | <u> </u> | 5   |   |  |
| Por recomendación (indica de quién):                                |            |            |             |          |          |     | Creo que existe demanda de trabajo en el sector                            | 0 (               | <b>1</b>   | <u> </u> | О З | <u> </u> | 0 5 |   |  |
| Familiar                                                            | 0 (        | 01         | <u> </u>    | О З      | <u> </u> | 0 5 | Por recomendación (indica de quién):                                       |                   |            |          |     |          |     |   |  |
| Amigos                                                              | 0 ()       | <b>O</b> 1 | 0 2         | О З      | <u> </u> | 0 5 | Familiar                                                                   | 0                 | 01         | <u> </u> | О З | <u> </u> | 5   |   |  |
| Orientador                                                          | 0 ()       | 01         | 0 2         | О З      | <u> </u> | 0 5 | Amigos                                                                     | 0                 | <b>O</b> 1 | 0 2      | О З | <u> </u> | 0 5 |   |  |
| Profesores                                                          | 0 ()       | 01         | 0 2         | О З      | <u> </u> | 0 5 | Orientador                                                                 | 0 ()              | <b>O</b> 1 | <u> </u> | О З | <u> </u> | 0 5 |   |  |
| ¿Algún otro motivo que quiera indicar?                              |            |            |             |          |          |     | Profesores                                                                 | 0 ()              | 01         | 0 2      | О З | <u> </u> | 0 5 |   |  |
|                                                                     |            |            |             |          |          |     | ¿Algún otro motivo que quiera indicar?                                     |                   |            |          |     |          |     | ~ |  |
|                                                                     |            |            |             |          |          |     |                                                                            |                   |            |          |     |          |     | ~ |  |
| Fuentes de información que han influi                               | do en la e | lección de | e los estud | lios     |          |     | -                                                                          |                   |            |          |     |          |     |   |  |

**4** 

0 5

| ¿Qué tipo de información considera que fue determinante en su elección? (Valore de 0 a 5 cada ítem). |     |          |          |     |  |  |  |  |  |  |
|----------------------------------------------------------------------------------------------------|-----|----------|----------|-----|--|--|--|--|--|--|
| La visita a la universidad, a jornadas de Puertas Abiertas u<br>otras actividades                    | 0 ( | <u> </u> | <u> </u> | О З |  |  |  |  |  |  |
|                                                                                                    |     |          |          |     |  |  |  |  |  |  |

**4** 0 5 La de la página Web de la universidad 02 0 01 3 Los comentarios en redes sociales 0 01 **3 4** 0 5 02 La que me aportaron testimonios y recomendaciones 01 02 **3 4** 0 5 0 personales

SERVICIO DE ALUMNADO

Universitat Politècnica de València

www.upv.es

### **ONIVERSITAT** DE VALÈNCIA **6. Datos personales: encuesta elección estudios y universidad**

Una vez completados todos los datos personales, y en el caso de que seas un <u>estudiante de nuevo ingreso de estudios de</u> <u>máster</u>, necesitamos que nos respondas estas cinco preguntas:

| ¿Por qué ha escogido estudiar en la UPV? (Valore de 0 a 5 cada ítem). | ¿Cómo has conocido nuestra oferta de másteres? (Valore de 0 a 5 cada ítem)                  |
|-----------------------------------------------------------------------|---------------------------------------------------------------------------------------------|
| Por su prestigio                                                      | Web de la UPV                                                                               |
| Por la oferta de másteres                                             | Portales de másteres (universidades.gob, universia, emagister, educaweb,I)                  |
| Por cercanía con mi domicilio familiar                                | Publicidad en redes, buscadores, etc                                                        |
| Por la posición en rankings                                           | Información recibida mientras cursaba el grado                                              |
| Por el profesorado                                                    | Recomendación de compañeros o profesores                                                    |
| Por mi experiencia como alumno de la UPV:                             | Por otros medios                                                                            |
| En un Grado                                                           |                                                                                             |
| En un Curso de Formación Permanente                                   | ¿Por qué has escogido este máster?                                                          |
| En un Curso MOOC                                                      | Tengo interés en ampliar estudios en este ámbito                                            |
| Por recomendación de                                                  | Por las oportunidades laborales que ofrece                                                  |
|                                                                       | Por las atribuciones profesionales                                                          |
| Por otros motivos                                                     | Para realizar el doctorado en este ámbito                                                   |
|                                                                       | No he sido seleccionado en otras titulaciones que prefería                                  |
|                                                                       | No encuentro trabajo y esta titulación me puede abrir nuevas oportunidades<br>profesionales |
| SERVICIO DE ALUMNADO                                                  | Por otros motivos                                                                           |

# **ODE VALENCIA** 6. Datos personales: autorización a la universidad verificación datos personales

Y para finalizar la parte correspondiente a los datos personales, debes autorizar a la universidad a verificar aquellos que obren en poder de otras Administraciones Públicas:

Autorización verificación datos personales

Autorizo a la Universitat Politècnica de València a recabar información personal en poder de otras Administraciones Públicas para la verificación de la misma. En su defecto, presentaré los certificados pertinentes cuando sean requeridos.

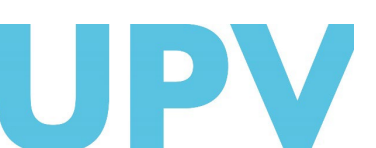

SERVICIO DE ALUMNADO

Universitat Politècnica de València

www.upv.es

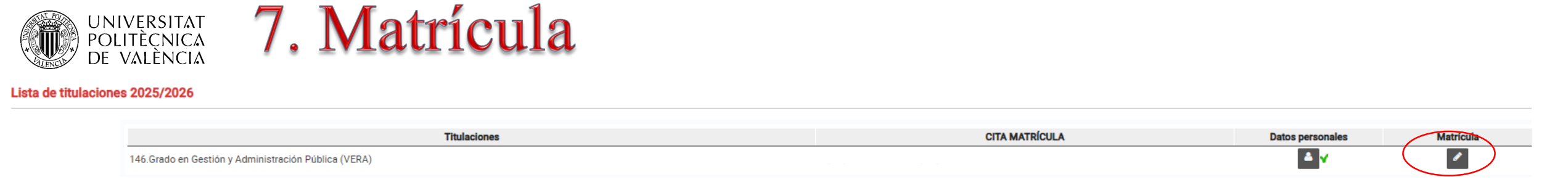

Si ya has completado los datos personales, en la fecha y hora asignadas puedes empezar con la matrícula propiamente dicha, pulsando en el botón "Matrícula"

Debes estar pendiente del tiempo que te queda para matricularte. Si en cursos anteriores ya has estado matriculado/a en estos estudios, dispones de 48 horas desde que inicias tu automatrícula para finalizarla. Si eres estudiante de nuevo ingreso, el tiempo disponible puede ser menor (ten en cuenta que la universidad necesita conocer cuanto antes el número de plazas vacantes para ofertarlas a estudiantes en lista de espera). Si no finalizas marcando la opción "finalizar matrícula", la universidad cerrará tu matrícula automáticamente, conservando los datos que hayas introducido. No obstante, la universidad podrá borrar matrículas vacías para liberar

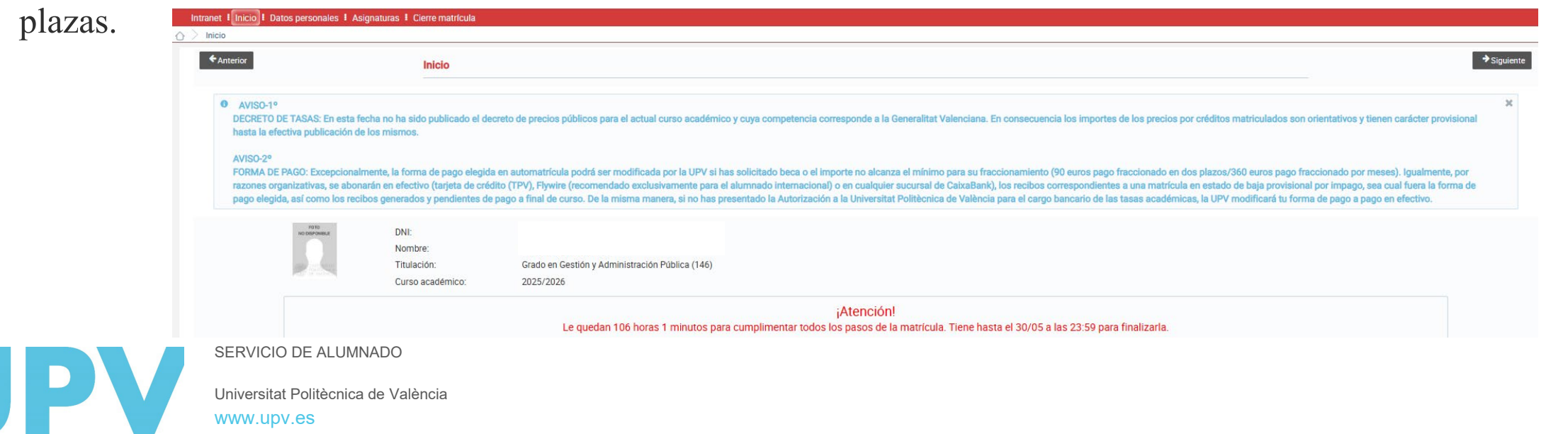

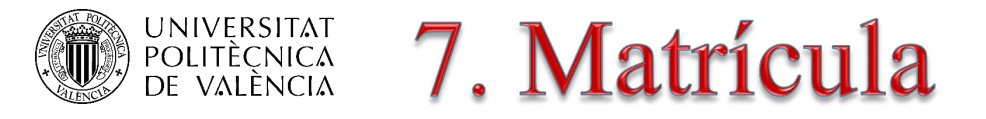

Lee los mensajes de bienvenida que te dan la universidad, tu centro y tu titulación. En este último encontrarás un teléfono de atención al que puedes realizar consultas si tienes dudas. También puedes consultar el resumen de tu expediente, con los créditos superados hasta ahora.

Mensaje de la Universidad Bienvenido/a al nuevo curso académico. Si tienes dudas de carácter académico al completar la matrícula, consulta con la secretaría de tu centro de estudios. Puedes hacerlo a través de la herramienta poli[Consulta]. Si detectas cualquier incidencia informática puedes ponerte en contacto con el Centro de Atención al Usuario del ASIC a través del icono GREGAL que aparece en tu pantalla de automatrícula. Te comunicamos que la UPV podrá utilizar la cuenta de correo institucional que pone a tu disposición para enviarte las notificaciones que deba cursarte en el ámbito de los procesos administrativos en los que participes.

#### Mensaje del centro

Bienvenid@ al proceso de automatrícula. Esperamos que puedas realizarlo sin ninguna dificultad. No obstante, si te surge alguna incidencia durante el mismo, puedes contactar con nosotros, llamando de lunes a viernes de 9:00 a 14:00h. y por las tardes en horario de citación de matrícula a los teléfonos de atención: 620541894, 963789274 o 963879269.

En cualquier momento, a través de PoliConsulñta, donde podeís acceder desde nuestra WEB.

Felices vacaciones.

Pendie

| nen del expediente |                           |                       |                                     |                    |                              |        |
|--------------------|---------------------------|-----------------------|-------------------------------------|--------------------|------------------------------|--------|
|                    | Créditos Formación Básica | Créditos Obligatorios | Créditos Obligatorios Pract.Externa | Créditos Optativos | Créditos Trabajo Fin Carrera | Total  |
| os Titulación      | 60,00                     | 108,00                | 0,00                                | 63,00              | 9,00                         | 240,00 |
| s superados        | 0,00                      | 0,00                  | 0,00                                | 0,00               | 0,00                         | 0,00   |
| ntes para terminar | 60,00                     | 108,00                | 0,00                                | 63,00              | 9,00                         | 240,00 |

Y no olvides revisar las ayudas disponibles: Gregal para incidencias informáticas y poli[Consulta] a tu centro para cuestiones relacionadas con tu plan de estudios o tu situación académica.

### Puedes elegir en qué idioma quieres hacer tu matrícula.

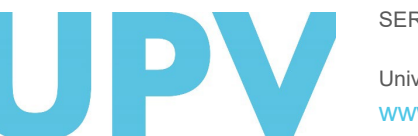

SERVICIO DE ALUMNADO

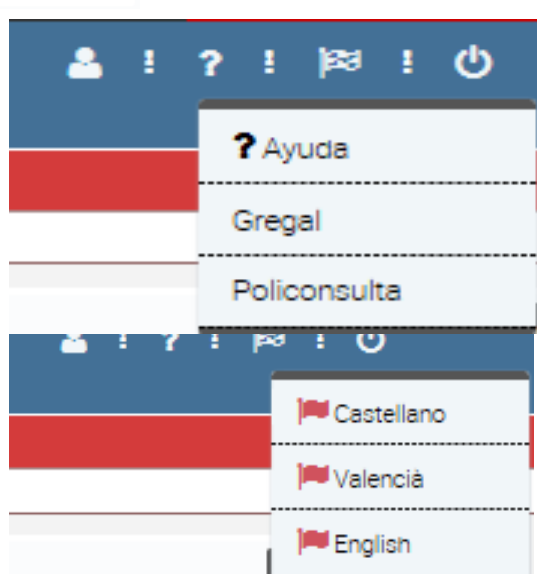

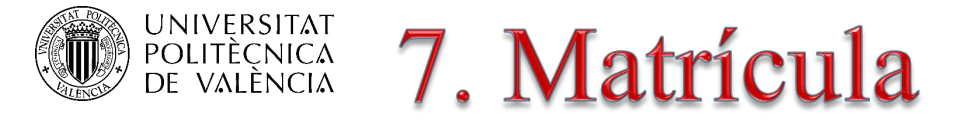

Y también puedes acceder al resumen de tu matrícula y horarios. Si tienes dudas sobre el significado de los acrónimos que se utilizan en la aplicación de automatrícula, aquí puedes consultar su significado.

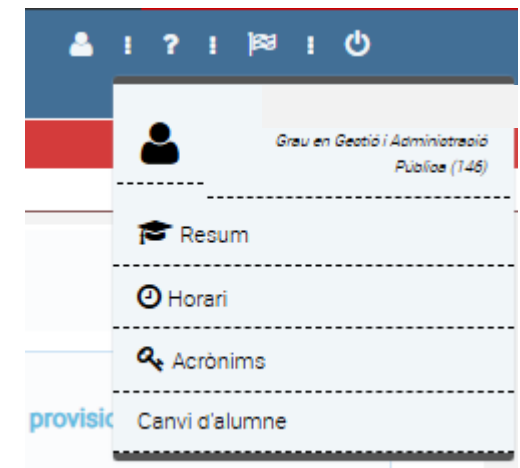

Div

| Resum de matrícula |                                 |                                                                                         |                                                  |                       | ж                     | c                          |       | provisic | Canvi d'alumne |
|--------------------|---------------------------------|-----------------------------------------------------------------------------------------|--------------------------------------------------|-----------------------|-----------------------|----------------------------|-------|----------|----------------|
| Encara no ha       | a tancat la matrícula: les dade | Atenció!<br>es que apareixen en aquesta pantalla són provisionals i no seran definitius | fins que finalitze el procès de matriculació, al | finalitzar el procès  | s de matriculació.    |                            |       |          |                |
| Assignatures Matr  | riculades                       |                                                                                         |                                                  |                       | -                     |                            |       |          |                |
| Cod O              |                                 | Assignatura 🗅                                                                           | Semestre 🔺                                       | Grup 🌣                | Crèdits 🔿             | Horari                     |       |          |                |
| 10006              | Materiales de Construcción I    |                                                                                         | 1ºA                                              | 1A                    | 6.00                  |                            |       |          |                |
| 10000              | Matemáticas I                   |                                                                                         | 1°A                                              | 1A                    | 4,50                  | Primer Semestre            |       |          |                |
| 10008              | Economía                        |                                                                                         | 1°A                                              | 1A                    | 7,50                  |                            |       |          |                |
| 10014              | Construcción I                  |                                                                                         | 1ºAnual                                          | 1A                    | 9,00                  | Dil                        | Dma   | Dmo      | Dii            |
| 10005              | Dibujo Arquitectónico I         |                                                                                         | 1ºAnual                                          | 1A                    | 9,00                  | Dil                        | Dina  | Diffe    | Dij            |
| 10004              | Geometría Descriptiva           |                                                                                         | 1ºAnual                                          | 1A                    | 9,00                  | 08                         | 10014 | 10004    | 10004          |
| 10012              | Materiales de Construcción II   |                                                                                         | 1°B                                              | 1A                    | 4,50                  | 09 10006                   | 10014 |          |                |
| 10001              | Matemáticas II                  |                                                                                         | 1°B                                              | 1A                    | 6,00                  | 10                         |       | 10000    |                |
| 10002              | FISICa                          |                                                                                         |                                                  | 1A                    | 4,50                  | 11 10005                   | 10008 |          | 10006          |
|                    |                                 |                                                                                         | TOTAL CREDITS (A - 18                            | ,00, B - 15,00, Anuai | - 27,00) 60,00        | 12                         |       | 10006    |                |
|                    |                                 |                                                                                         |                                                  |                       |                       | 13                         |       | 10014    |                |
|                    |                                 |                                                                                         | T                                                | OTAL CRÈDITS MAT      | RÍCULA 60.00          | 14                         |       |          |                |
|                    |                                 |                                                                                         |                                                  |                       |                       | 15                         |       |          |                |
|                    |                                 |                                                                                         |                                                  |                       | Imprimir              | 16                         |       |          |                |
|                    |                                 |                                                                                         |                                                  |                       |                       | 17                         |       |          |                |
|                    |                                 |                                                                                         |                                                  |                       |                       | 18                         |       |          |                |
|                    |                                 |                                                                                         |                                                  |                       |                       | 19                         |       |          |                |
| Acronimos          |                                 |                                                                                         |                                                  |                       |                       | 20                         |       |          |                |
|                    |                                 |                                                                                         |                                                  |                       |                       | 21                         |       |          |                |
|                    |                                 |                                                                                         |                                                  |                       |                       | 22                         |       |          |                |
|                    | Acrónimo                        |                                                                                         | Descripción                                      |                       |                       | 22                         |       | J        | J              |
| DOCV               |                                 | Documento Oficial de la Comunidad Valenciana                                            |                                                  |                       |                       | Segon Semestre             |       |          |                |
| DOCT               |                                 | bocamento oficial della comanidad valenciana.                                           |                                                  |                       |                       |                            |       |          |                |
| CALL               |                                 | Centro de Atención al Usuario de la universidad para atend                              | er incidencias informáticas de los usua          | arios: ya sean d      | e automatrícula, co   | Dil                        | Dma   | Dme      | Dii            |
| 0110               |                                 | de acceso, etc. Forma parte del ASIC.                                                   |                                                  |                       |                       | 08                         |       |          |                |
|                    |                                 | Área de Sistemas Informáticos y Computación, Servicio ce                                | atral que proporciona soporte informá            | tico a la univers     | idad en su coniunt    | 00 10002                   | 10014 | 10004    | 10004          |
| ASIC               |                                 | universided                                                                             | indi de proporciona soporte informa              |                       | iada cirisa conjant   | 10                         |       |          |                |
|                    |                                 | universidad.                                                                            |                                                  |                       |                       | 10                         |       |          |                |
| CP                 |                                 | Código Postal. Divide en zonas un territorio o un país. Sirve                           | para facilitar la entrega de correo y m          | ercancías en ge       | neral. En España es   | tá formado por cinco dígit | os,   |          |                |
| 01                 |                                 | aunque hay países que utilizan códigos más largos formac                                | los por números y letras. En países o te         | erritorios peque      | ños, no los utilizan. |                            |       |          |                |
| MEC / MECD         |                                 | Ministerio de Educación, Cultura y Deporte                                              |                                                  |                       |                       |                            |       |          |                |
| DOE                |                                 |                                                                                         |                                                  |                       |                       |                            |       |          |                |
| ROF                |                                 | Boletin Uticial del Estado.                                                             |                                                  |                       |                       |                            |       |          |                |
| GVA                |                                 | Generalidad Valenciana o Generalitat.                                                   |                                                  |                       |                       |                            |       |          |                |

International Bank Account Number o Número de Cuenta Bancaria. Identifica a una cuenta bancaria. Formado por 24 caracteres, los dos primeros son el identificador del país (ES=España), los dos siguientes son datos de control y los otros 20 dígitos son el código de cuenta bancaria o CCC.

Código de cuenta bancaria. Formado por 20 dígitos: código de la entidad bancaria (4 dígitos), número de oficina bancaria (4 dígitos), código de control (2 dígitos), número de oficina bancaria (4 dígitos), código de control (2 dígitos), número de oficina bancaria (4 dígitos), código de control (2 dígitos),

SERVICIO DE ALUMNADO

Universitat Politècnica de València

www.upv.es

IBAN

CCC

# De VALÈNCIA 7. Matrícula (prácticas externas)

| Intranet : Inicio | i Datos personales i Prácticas externas i Actividades                                                               | Asignaturas E Cierre ma                                    | trícula                      |                                                                             |                   |             |
|-------------------|----------------------------------------------------------------------------------------------------|------------------------------------------------------------|------------------------------|-----------------------------------------------------------------------------|-------------------|-------------|
| 🕥 > Prácticas ex  | ternas                                                                                                    |                                                            |                              |                                                                             |                   |             |
| ← Anterior        | Prácticas externas                                                                                                  |                                                            |                              |                                                                             |                   | → Siguiente |
|                   | Prácticas externas                                                                                                  |                                                            |                              |                                                                             | -                 |             |
|                   | ¿Desea matricularse de Practicas Externas?                                                                          | 🔾 Sí                                                       | ◯ No                         | Nº Créditos:                                                                |                   | -           |
|                   | La matrícula de créditos en Prácticas Externas tiene cara<br>de matrícula abonarás el importe correspondiente a los | ácter curricular. Esto significa<br>créditos matriculados. | a que los créditos que super | es serán computados en la materia correspondiente de tu plan de estudios. I | En la liquidación |             |
| ← Anterior        |                                                                                                    |                                                            |                              |                                                                             |                   | ➔ Siguiente |

Si vas a matricular prácticas externas (sólo para estudiantes de grado con 1º superado o estudiantes de máster), ten en cuenta que deberás ponerte en contacto con la Subdirección de Prácticas Externas de tu centro para iniciar la tramitación de las mismas.

Los créditos contarán como créditos matriculados (por ejemplo, a efectos de solicitudes de becas). Tienen el mismo importe que el resto de créditos de asignaturas y puedes realizarlas durante todo el curso (julio y agosto incluidos).

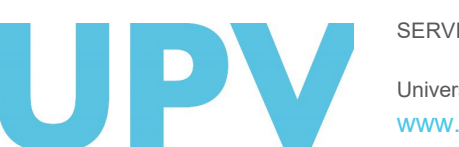

SERVICIO DE ALUMNADO

# UNIVERSITAT 7. Matrícula (actividades grado)

| Intranet Inicio | Datos personales 🕴 Actividades 🖡 Asignaturas 🖡 Cierre matrícu   | la                              |         |   |                   |             |
|-----------------|-----------------------------------------------------------------|---------------------------------|---------|---|-------------------|-------------|
| > > Actividades |                                                                 |                                 |         |   |                   |             |
| ← Anterior      | Actividades                                                     |                                 |         |   |                   | → Siguiente |
|                 | ¿Desea matricularse de Actividades Universitarias?              | ⊖ Sſ                            | ◯ No    |   |                   |             |
|                 | Nueva Actividad                                                 |                                 |         |   |                   |             |
|                 | Actividad                                                       |                                 |         |   | Créditos          |             |
|                 | Selecciona                                                      |                                 |         | ~ |                   |             |
|                 | Descripción subactividad por el alumno                          |                                 |         |   |                   |             |
|                 | Matrícula Genérica por Actividades                              |                                 |         |   |                   |             |
|                 |                                                                 |                                 | Aceptar |   |                   |             |
|                 | El Nº máximo de créditos a superar por actividades son 18. Pued | le matricularse de 18 créditos. |         |   |                   |             |
|                 | Actividades                                                     |                                 |         |   |                   |             |
|                 |                                                                 | Actividad                       |         | ( | Créditos Eliminar |             |
|                 | Sin actividades matriculadas                                    |                                 |         |   |                   | _           |
| ← Anterior      |                                                                 |                                 |         |   |                   | → Siguiente |

Si te matriculas de actividades, el número máximo a matricular será de 18 créditos, según tu plan de estudios. Los créditos contarán como créditos matriculados (por ejemplo, a efectos de solicitudes de becas). Sin embargo, no abonarás su coste hasta que se te reconozcan, una vez presentes en tu centro la documentación justificativa. El importe a abonar es el 25% del coste del crédito para tus estudios.

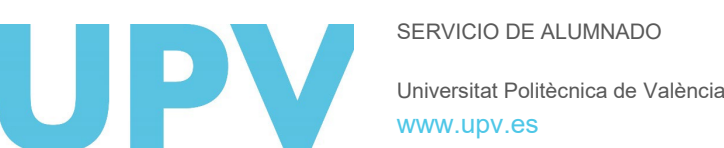

### **7.** Matrícula asignaturas (nuevo ingreso)

| Assignatures |                 |                                                   |               |                |                                                                                                    |                                                            |                                     |                            |                            |
|--------------|-----------------|---------------------------------------------------|---------------|----------------|----------------------------------------------------------------------------------------------------|------------------------------------------------------------|-------------------------------------|----------------------------|----------------------------|
| Bloc         |                 | Obligatori Nou Ingrés - Primer                    |               |                |                                                                                                    |                                                            |                                     | <b>~</b>                   | Grups Genèrics             |
| Mòdul        |                 | TOTS                                              |               |                |                                                                                                    |                                                            |                                     |                            |                            |
| Matària      |                 | 1013                                              |               |                |                                                                                                    |                                                            |                                     |                            |                            |
| Materia      |                 | TOTS                                              |               |                |                                                                                                    |                                                            |                                     |                            |                            |
| RECORDI: Ha  | le matricular-s | e de totes les assignatures del bloc seleccionat. |               |                |                                                                                                    |                                                            |                                     |                            |                            |
|              | Cod. 🛇          |                                                   | Assignatura 🛇 |                | Semestre 🛇                                                                                             | Crèdits 🛇                                                  | Tipus 🛇                             | Grup 🛇                     | Accions                    |
|              | 10593           | Dret Administratiu                                |               |                | 1°B                                                                                                    | 6,00                                                       | FBa                                 |                            | A 🕺                        |
|              | 10619           | Dret Constitucional Espanyol                      |               | Grup           | as Genèrics                                                                                            |                                                            |                                     |                            | Ø 🛪                        |
|              | 10603           | Economia del Sector Públic                        |               |                |                                                                                                    |                                                            |                                     |                            | <i>∎</i> <del>x</del>      |
|              | 10504           | Essentia Dellaise                                 |               | Grups Genèrics | intius nue se li oferaivan a continuació. L'elecció d'un d'elle sunces la matricula // si procedira l' | schorrat de matrícula) de cadascuna de les assinnatures du | a tá secocladas aquast quin nanàric |                            |                            |
|              | 10594           | <u>Economia Politica</u>                          |               | Grup           | Nom                                                                                                    |                                                            | Torn Núm. ďassig.                   | Crèdits Acc                | ions                       |
|              | 10592           | Fonaments del Dret i Principis Constitucionals    |               | 1GAP1          | GR1 1r GRAU GAP                                                                                        |                                                            | T 10                                | 60                         | <u>/</u> / *               |
|              | 10601           | Informàtica aplicada                              |               | 1GAP2<br>1GAP3 | GR2.1r GRAU GAP<br>GR3.1r GRAU GAP                                                                     |                                                            | T 10<br>T 10                        | 60                         | / / X                      |
|              | 10595           | Introducció a la Ciència Política                 |               |                | 1°A                                                                                                    | 6.00                                                       | FBa                                 |                            | / *                        |
|              | 10507           | Introducció a la Comptebilitat                    |               |                | 100                                                                                                    | 6,00                                                       | FRe                                 |                            |                            |
|              | 10241           | introduccio a la comptabilitat                    |               |                | I D                                                                                                    | 6,00                                                       | FDa                                 |                            |                            |
|              | 10599           | Sociologia                                        |               |                | 1°A                                                                                                    | 6,00                                                       | FBa                                 |                            | <ul> <li>*</li> </ul>      |
|              | 10600           | Tècniques de Recerca Social                       |               |                | 1°B                                                                                                    | 6,00                                                       | FBa                                 |                            | Ø 🛪                        |
|              |                 |                                                   |               |                |                                                                                                    |                                                            | Т                                   | otal crèdits matriculats ( | en assignatures no superad |
| _            |                 |                                                   |               |                |                                                                                                    |                                                            |                                     |                            | · ·                        |

Si eres estudiante de nuevo ingreso, en el desplegable de Bloques te aparecerá por defecto: Obligatorio nuevo ingreso-Primero.

Debes pinchar el botón Grupos Genéricos, si existen en tu titulación, y seleccionar uno de ellos. Puedes cambiar el grupo elegido o borrar asignaturas con los iconos correspondientes.

En un click habrás matriculado todas las asignaturas del curso en el grupo elegido.

# UNIVERSITAT 7. Matrícula asignaturas (estudiante antiguo)

|         |                                  | Asignaturas                                 |                             |            |            |      |         |          |
|---------|----------------------------------|---------------------------------------------|-----------------------------|------------|------------|------|---------|----------|
| Asignat | uras                             |                                             |                             |            |            |      |         | -        |
| Bloque  |                                  | Obligatorio General - Cuarto                |                             |            |            | _    | ~       |          |
| Modulo  |                                  | TODOS                                       |                             |            |            |      |         | ~        |
| Materia |                                  | TODOD                                       |                             |            |            |      |         | ·        |
| _       |                                  | Tobos                                       |                             |            |            |      |         | ~        |
| Para co | nocer los cr                     | ditos mínimos de MODULOS y/o MATERIAS, sele | eccione Modulo y/o Materia. |            |            |      |         |          |
|         | Cod.                             | Asignatu                                    | ra 🗇                        | Semestre 🔷 | Créditos 🔷 | Tipo | Grupo 🔷 | Acciones |
| ×       | 10686                            | omposición                                  |                             | 4°A        | 4,50       | Obl  |         |          |
| ?       | 10701                            | onstrucción 2                               |                             | 4ºAnual    | 9,00       | Obl  |         | e 🛪      |
| × .     | 10707                            | structuras 2                                |                             | 4°Anual    | 9,00       | Obl  |         |          |
| - 4     | 10705                            | stalaciones Energéticas                     |                             | 4°B        | 5,00       | Obl  |         |          |
| × .     | 10704 <u>I</u>                   | stalaciones Hidráulicas                     |                             | 4°A        | 5,00       | Obl  |         |          |
| ÷.      |                                  | royectos 3                                  |                             | 4ºAnual    | 14,00      | Obl  |         |          |
| 3       | 10684                            |                                             |                             | 4°B        | 4,50       | Obl  |         |          |
|         | 10684 <u>-</u><br>10687 <u>-</u> | estauración arquitectónica                  |                             |            |            |      |         |          |

Si ya eres estudiante de estos estudios, en el desplegable de Bloques te aparecerá por defecto el correspondiente a las asignaturas a matricular.

También puedes filtrar por módulos y materias de tu plan de estudios. Esta opción te ayudará a verificar que te matriculas de todos los créditos necesarios para ir completando las materias de tu plan de estudios.

Si vas a marcharte un semestre o todo el curso a otra universidad con un programa de intercambio académico, debes matricular en condición de movilidad las asignaturas que vayan a reconocerte a la vuelta.

SEF Univ

SERVICIO DE ALUMNADO

# De VALÈNCIA 7. Matrícula asignaturas

| <u>i</u>    | UNIVERSITAT<br>Politècnica<br>de València |               |                     |                          |                                  |                                       |                               |                                 |                                   |       |                                                          |                                     |           | 🏝 ! ?    | ik≋iQ                         |
|-------------|-------------------------------------------|---------------|---------------------|--------------------------|----------------------------------|---------------------------------------|-------------------------------|---------------------------------|-----------------------------------|-------|----------------------------------------------------------|-------------------------------------|-----------|----------|-------------------------------|
| anet Inicio | ! Datos personale                         | es I Activid  | ades ! Asignaturas  | Cierre matrícula         |                                  |                                       |                               |                                 |                                   |       |                                                          |                                     |           |          |                               |
| Asignaturas |                                           |               |                     |                          |                                  |                                       |                               |                                 |                                   |       |                                                          |                                     |           |          |                               |
| ← Anterior  |                                           |               | Asignatur           | as                       |                                  |                                       |                               |                                 |                                   |       |                                                          |                                     |           |          | → Siguiente                   |
|             | Asignatura                                | s             |                     |                          |                                  |                                       |                               |                                 |                                   |       |                                                          |                                     |           | -        |                               |
|             | Bloque                                    |               |                     | Obligatorio General - Cu | arto                             |                                       |                               |                                 |                                   |       |                                                          | ~                                   |           |          |                               |
|             | Modulo                                    |               |                     | TODOS                    |                                  |                                       |                               |                                 |                                   |       |                                                          |                                     | -         | ~        |                               |
|             | Materia                                   |               |                     | TODOS                    |                                  | VERSITAT<br>TECNICA<br>VAIENCIA       |                               |                                 |                                   |       |                                                          |                                     | ≜ ! ?     | ~        |                               |
|             | Para conoc                                | er los crédit | os mínimos de MÓD   | ULOS y/o MATERIAS, sele  | itranet I Inicio I D<br>Horarios | atos personales I Actividades I Asign | aturas I Cierre matricula     |                                 |                                   |       |                                                          |                                     |           |          |                               |
|             |                                           | Cod. 🛇        |                     |                          |                                  | 10701                                 | - Construcción 2              |                                 |                                   |       |                                                          |                                     |           | Acciones |                               |
|             | ×                                         | 10686         | Composición         |                          |                                  |                                       |                               |                                 |                                   |       |                                                          |                                     |           |          |                               |
|             | 37                                        | 10701         | Construcción 2      |                          |                                  | Primer Semestre                       | wrody construction here que s | saperar: 39,5 creakos, mene sap | erados, 22,5, Trene matriculados. | 7     | Grupo de matriculación                                   |                                     |           | ฮ ≓      |                               |
|             | ×                                         | 10707         | Estructuras 2       |                          |                                  | Lun                                   | Mar                           | Mie                             | Jue                               | Vie   | Grupos Matrícula                                         | 4A-Grupo 4A                         | ~         |          |                               |
|             | ×                                         | 10705         | Instalaciones Energ | géticas                  |                                  | 08                                    | 10701                         |                                 |                                   | 10701 | Teoria Aula                                              |                                     |           |          |                               |
|             | ×                                         | 10704         | Instalaciones Hidrá | iulicas                  |                                  | 10                                    |                               |                                 |                                   |       | TA-1 (M-08:30 ) (Ca                                      | a)                                  | ~         |          |                               |
|             | ×                                         | 10684         | Proyectos 3         |                          |                                  | 12                                    |                               |                                 |                                   |       | Teoria Seminario<br>Dpt: CONSTRUCCIO                     | NES ARQUITECTONICAS                 |           |          |                               |
|             | ×                                         | 10687         | Restauración arqui  | tectónica                |                                  | 13                                    |                               |                                 |                                   |       | TS-1 (M-08:30) (Car                                      | )                                   | ~         |          |                               |
|             | <b>2</b> ?                                | 10695         | Urbanística 3       |                          |                                  | 15<br>16                              |                               |                                 |                                   |       | Práctica Aula<br>Dpt: CONSTRUCCIO<br>PA-1 (M-08:30 ) (Ca | NES ARQUITECTONICAS                 | ~         | ฮ ≓      |                               |
|             |                                           |               |                     |                          |                                  | 18                                    | 10695                         |                                 | 10695                             |       |                                                          |                                     |           |          |                               |
|             | Matricula                                 | ada           |                     | Aprobada                 |                                  | 20                                    |                               |                                 |                                   |       | Anterior                                                 | +                                   | Siguiente |          |                               |
|             | 🥒 Matrío                                  | ula normal    |                     | X Matrícula en Mov       |                                  | 21 22                                 |                               |                                 |                                   |       |                                                          |                                     |           |          |                               |
|             |                                           |               |                     | —                        |                                  | Segundo Semestre                      |                               |                                 |                                   | -     |                                                          | Cambiar a vista semanal de horarios |           |          |                               |
| Anterior    |                                           |               |                     |                          |                                  | Lun                                   | Mar                           | Mie                             | Jue                               | Vie   |                                                          |                                     |           |          | <ul> <li>Siguiente</li> </ul> |
|             |                                           |               |                     |                          |                                  | 08                                    | 10701                         | 0                               |                                   |       |                                                          |                                     |           |          |                               |
|             |                                           |               |                     |                          |                                  | 10                                    |                               |                                 |                                   |       |                                                          |                                     |           |          |                               |
|             |                                           |               |                     |                          |                                  | 11 12                                 |                               |                                 |                                   |       |                                                          |                                     |           |          |                               |
|             |                                           |               |                     |                          |                                  | 13                                    |                               |                                 |                                   |       |                                                          |                                     |           |          |                               |
|             |                                           |               |                     |                          |                                  | 14                                    |                               |                                 |                                   |       |                                                          |                                     |           |          |                               |
|             |                                           |               |                     |                          |                                  | 16                                    |                               |                                 |                                   |       |                                                          |                                     |           |          |                               |
|             |                                           |               |                     |                          |                                  | 17                                    | Careero                       |                                 | a locar                           |       |                                                          |                                     |           |          |                               |
|             |                                           |               |                     |                          |                                  | 19                                    | 10695                         |                                 | 10695                             |       |                                                          |                                     |           |          |                               |

Cada vez que seleccionas una asignatura, la aplicación te muestra los **grupos disponibles** para que elijas el que más te interesa, siempre que queden plazas libres. Debes prestar atención a los **solapes horarios**, que se te muestran en pantalla. Puedes visualizar los horarios cambiando de **vista semanal** (donde verás los horarios puntuales de las asignaturas en cada semana concreta) a **vista por semestres**, donde tienes la visión global de tu horario durante el curso.

SERVICIO DE ALUMNADO Universitat Politècnica de València WWW.UDV.es

### UNIVERSITAT 8. Cierre de matrícula

Tancament matrícula

#### Intranet I Inici I Dades personals I Assignatures I Tancament matrícula

#### 🔿 > Tancament matrícula

Anterior

Finalitzar Matricula

Verifiqueu la següent informació i, si és correcta, confirmeu-la prement el botó Finalitzar. Posteriorment, podreu imprimir el resguard de la vostra matrícula, el qual serà emmagatzemat en format PDF per a verificacions posteriors si escau

| Assignatures i o                                                                             | lades de matrícula          |                           |                            |          |              |               |            |              |               |              |               |
|----------------------------------------------------------------------------------------------|-----------------------------|---------------------------|----------------------------|----------|--------------|---------------|------------|--------------|---------------|--------------|---------------|
| Cod. 🛇                                                                                       |                             | Assignatura matriculada 🔨 | Materia 🛇                  | Tipus 🛇  | Grup 🛇       | Curs i Sem. 🛇 | Cred. 🛇    | Nº de Mat. 🛇 | Imp. Créd. 🛇  | Imp. Total 🛇 | Imp. Pagament |
| 10593                                                                                        | Dret Administratiu          |                           | M-001                      | FBa      | 1GAP1        | 1ºB           | 6,00       | 1            | 25,58         | 153,48       | 153,48        |
| 10619                                                                                        | Dret Constitucional Espany  | lo                        | M-023                      | Obl      | 1GAP1        | 1ºB           | 6,00       | 1            | 25,58         | 153,48       | 153,48        |
| 10603                                                                                        | Economia del Sector Públic  | 5                         | M-002                      | FBa      | 1GAP1        | 1ºB           | 6,00       | 1            | 25,58         | 153,48       | 153,48        |
| 10594                                                                                        | Economia Política           |                           | M-008                      | Obl      | 1GAP1        | 1ºA           | 6,00       | 1            | 25,58         | 153,48       | 153,48        |
| 10592                                                                                        | Fonaments del Dret i Princi | pis Constitucionals       | M-001                      | FBa      | 1GAP1        | 1ºA           | 6,00       | 1            | 25,58         | 153,48       | 153,48        |
| 10601                                                                                        | Informàtica aplicada        |                           | M-007                      | FBa      | 1GAP1        | 1ºA           | 6,00       | 1            | 25,58         | 153,48       | 153,48        |
| 10595                                                                                        | Introducció a la Ciència Po | lítica                    | M-003                      | FBa      | 1GAP1        | 1ºA           | 6,00       | 1            | 25,58         | 153,48       | 153,48        |
| 10597                                                                                        | Introducció a la Comptabili | tat                       | M-004                      | FBa      | 1GAP1        | 1ºB           | 6,00       | 1            | 25,58         | 153,48       | 153,48        |
| 10599                                                                                        | Sociologia                  |                           | M-006                      | FBa      | 1GAP1        | 1ºA           | 6,00       | 1            | 25,58         | 153,48       | 153,48        |
| 10600                                                                                        | Tècniques de Recerca Soci   | al                        | M-006                      | FBa      | 1GAP1        | 1ºB           | 6,00       | 1            | 25,58         | 153,48       | 153,48        |
|                                                                                              |                             |                           |                            | Altres 🛇 |              |               |            |              |               |              | Imp. ^        |
| Assegurança Es                                                                               | colar                       |                           |                            |          |              |               |            |              |               |              | 1,12          |
| Expedició/Mant                                                                               | . Tarjeta Univ              |                           |                            |          |              |               |            |              |               |              | 5,87          |
| Obertura d'Expe                                                                              | dient                       |                           |                            |          |              |               |            |              |               |              | 27,34         |
|                                                                                              |                             | TOTAL CRÈDITS             | 60,00                      |          | TOTAL IMPORT |               | 1.569,13 € |              | IMPORT A PAGA | AR           | 1.569,13 €    |
| Forma prevista                                                                               | de pagament                 |                           |                            |          |              |               |            |              |               |              |               |
| Forma de pagament Targeta crèdit o altres mitjans electrònics de pagament fraccionat per mer |                             |                           | ament fraccionat per mesos |          |              | Compte IBAN   |            |              |               |              |               |

Ya has llegado al final de la matrícula. La aplicación te muestra un resumen de las asignaturas y otros créditos matriculados y el importe total que deberás abonar.

También te muestra la forma de pago elegida en matrícula, así como la cuenta bancaria (si has solicitado pagar mediante cargo en cuenta).

Si la información es correcta, debes pinchar en el botón *Finalizar*. Si no, puedes retroceder a otras pantallas y hacer modificaciones.

SERVICIO DE ALUMNADO

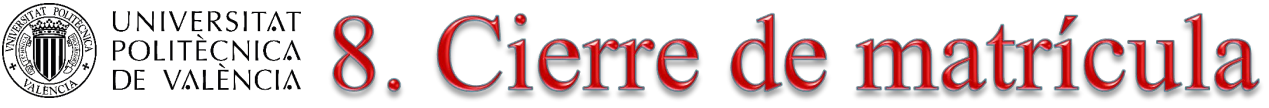

#### Intranet I Inicio I Datos personales I Asignaturas I Cierre matrícula Cierre matricula Anterior **Cierre matrícula** inalizar Matrícula Verifique la siguiente información y si es correcta, confirmela pulsando el botón Finalizar. Posteriormente, podrá imprimir el resguardo de su matrícula que será almacenado en formato PDF para posteriores verificaciones, si son necesarias. Finaliza signaturas y datos de matrícula Cod. Cred. Nº de Mat. Imp. Créd. Imp. Total Materia Tipo Grupo Curso y Sem. Imp. Pago 🗘 1ºB 10593 Derecho Administrativo M-001 FBa 1GAP1 6,00 25,58 153,48 153,48 14 022 1CAD1 100 6,00 25,58 153,48 153,48 10619 Derecho Constitucional Español Aviso 30 10603 Economía del Sector Público 6.00 25,58 153,48 153,48 25,58 10594 Economía Política 6,00 153,48 153,48 Si cierra la matrícula ya no se podrá realizar ninguna modificación. ¿Desea continuar? 10592 Fundamentos del Derecho y Principios Constitucionales 6.00 25,58 153,48 153,48 6.00 25.58 153,48 153,48 Informática aplicada Sí No 10595 Introducción a la Ciencia Política 6.00 25,58 153,48 153,48 10597 Introducción a la Contabilidad 6.00 25.58 153.48 153.48 VI-UU4 1 Ud IUMEI 10599 M-006 FBa 1GAP1 1ºA 6,00 25,58 153,48 Sociología 153,48 10600 FBa 1GAP1 1ºB 6.00 25,58 153,48 Técnicas de Investigación Social M-006 1 153,48 Otros Seguro Escolar 1,12 Expedición/Mant. Tarjeta Univ 5,87 Apertura Expediente.. 27,34 TOTAL CRÉDITOS 60.00 TOTAL IMPORTE 1.569.13€ IMPORTE A PAGAR 1.569,13 € Forma prevista de pago Cuenta IBAN Forma de pago

Anterio

Al pinchar en el botón *Finalizar*, la aplicación te mostrará un aviso de que ya no puedes realizar ninguna modificación. Si no estás seguro de ello, pincha en el botón No. De lo contrario, si estás seguro de todo lo matriculado, pincha en el botón Sí.

SERVICI Universita www.up

SERVICIO DE ALUMNADO

### De VALÈNCIA 8. Cierre de matrícula

Encuesta de uso de Automatricula UPV

Tu opinión sobre la Automatricula UPV es muy importante.

Ayúdanos a mejorarla contestando a estas preguntas con valores 0 a 5 (0-Valor Bajo, 5-Valor Alto)

¿Te ha resultado fácil automatricularte?

¿Te ha parecido clara la información ofrecida para realizar la automatrícula?

Si lo deseas puedes escribir un comentario respecto al proceso de automatrícula:

200 caracteres restantes.

Enviar

La UPV tratará las respuestas obtenidas con fines estadísticos para la mejora de la automatrícula

Conocer tu opinión nos ayuda a mejorar. Por favor, rellena esta pequeña encuesta. Sólo te llevará un momento.

\*\*\*\*\*

\*\*\*\*\*

Universitat Politècnica de València www.upv.es

SERVICIO DE ALUMNADO

×

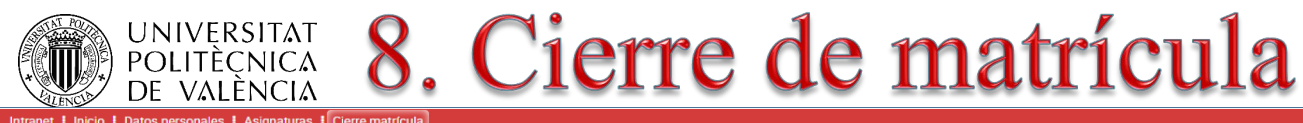

esquardo de mat

Cierre matricul

#### Cierre matrícula

#### rimir resumen matrícula

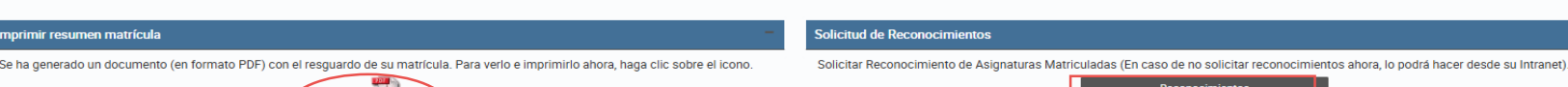

|                                                        |                                                                                                    |                | Materia 🛇 | Tipo 🛇  | Grupo 🛇       | Curso y Sem. 🛇 | Cred. 🛇    | N° de Mat. 🛇 | Imp. Créd. 🛇   | Imp. Total 🛇 | Imp. Pago 🛇 |
|--------------------------------------------------------|----------------------------------------------------------------------------------------------------|----------------|-----------|---------|---------------|----------------|------------|--------------|----------------|--------------|-------------|
| 10593                                                  | Derecho Administrativo                                                                             |                | M-001     | FBa     | 1GAP1         | 1ºB            | 6,00       | 1            | 25,58          | 153,48       | 153,4       |
| 10619                                                  | Derecho Constitucional Español                                                                     |                | M-023     | Obl     | 1GAP1         | 1ºB            | 6,00       | 1            | 25,58          | 153,48       | 153,4       |
| 10603                                                  | Economía del Sector Público                                                                        |                | M-002     | FBa     | 1GAP1         | 1ºB            | 6,00       | 1            | 25,58          | 153,48       | 153,4       |
| 10594                                                  | Economía Política                                                                                  |                | M-008     | Obl     | 1GAP1         | 1ºA            | 6,00       | 1            | 25,58          | 153,48       | 153,4       |
| 10592                                                  | Fundamentos del Derecho y Principios Constit                                                       | tucionales     | M-001     | FBa     | 1GAP1         | 1ºA            | 6,00       | 1            | 25,58          | 153,48       | 153,4       |
| 10601                                                  | Informática aplicada                                                                               |                | M-007     | FBa     | 1GAP1         | 1ºA            | 6,00       | 1            | 25,58          | 153,48       | 153,4       |
| 10595                                                  | Introducción a la Ciencia Política                                                                 |                | M-003     | FBa     | 1GAP1         | 1ºA            | 6,00       | 1            | 25,58          | 153,48       | 153,4       |
| 10597                                                  | Introducción a la Contabilidad                                                                     |                | M-004     | FBa     | 1GAP1         | 1ºB            | 6,00       | 1            | 25,58          | 153,48       | 153,4       |
| 10599                                                  | Sociología                                                                                         |                | M-006     | FBa     | 1GAP1         | 1ºA            | 6,00       | 1            | 25,58          | 153,48       | 153,4       |
| 10600                                                  | Técnicas de Investigación Social                                                                   |                | M-006     | FBa     | 1GAP1         | 1ºB            | 6,00       | 1            | 25,58          | 153,48       | 153,4       |
|                                                        |                                                                                                    |                |           | Otros 🛇 |               |                |            |              |                |              | imp. ^      |
| uro Escolar                                            |                                                                                                    |                |           |         |               |                |            |              |                |              | 1,1         |
| edición/Mant.                                          | . Tarjeta Univ                                                                                     |                |           |         |               |                |            |              |                |              | 5,8         |
| rtura Expedier                                         | nte                                                                                                |                |           |         |               |                |            |              |                |              | 27,3        |
|                                                        |                                                                                                    | TOTAL CRÉDITOS | 60,00     |         | TOTAL IMPORTE | 1              | 1.569,13 € |              | IMPORTE A PAGA | R            | 1.569,13    |
| lación de recil                                        | bos generados para su matrí cula                                                                   |                |           |         |               |                |            |              |                |              | -           |
|                                                        | 3                                                                                                  |                |           |         |               |                |            |              |                |              |             |
| <ul> <li>Fecha previs</li> </ul>                       | sta de emisión 11-09-2025 por importe de 196,14                                                    |                |           |         |               |                |            |              |                |              |             |
| <ul> <li>Fecha previs</li> <li>Fecha previs</li> </ul> | sta de emisión 29-09-2025 por importe de 196,14                                                    |                |           |         |               |                |            |              |                |              |             |
| <ul> <li>Fecha previs</li> </ul>                       | sta de emisión 28-11-2025 por importe de 196,14                                                    |                |           |         |               |                |            |              |                |              |             |
| <ul> <li>Fecha previs</li> </ul>                       | sta de emisión 29-12-2025 por importe de 196,14                                                    |                |           |         |               |                |            |              |                |              |             |
| <ul> <li>Fecha previs</li> </ul>                       | sta de emisión 29-01-2026 por importe de 196,14                                                    |                |           |         |               |                |            |              |                |              |             |
| <ul> <li>Fecha previs</li> </ul>                       | sta de emisión 27-02-2026 por importe de 196,14<br>sta de emisión 30-03-2026 por importe de 196,15 |                |           |         |               |                |            |              |                |              |             |
|                                                        |                                                                                                    |                |           |         |               |                |            |              |                |              |             |
| cumentación                                            | Pendiente                                                                                          |                |           |         |               |                |            |              |                |              |             |

En esta pantalla tienes también información sobre las fechas previstas para el cobro de los importes de tu matrícula, según la forma de pago elegida, así como la documentación que debes aportar.

www.upv.es

SERVICIO DE ALUMNADO

Universitat Politècnica de València

En la pantalla final puedes imprimir y guardar el documento pdf que contiene el resguardo de tu matrícula.

Si vas a pedir reconocimiento de créditos, puedes pinchar ahora en el enlace correspondiente. También podrás hacerlo más tarde desde tu intranet, dentro del plazo correspondiente.

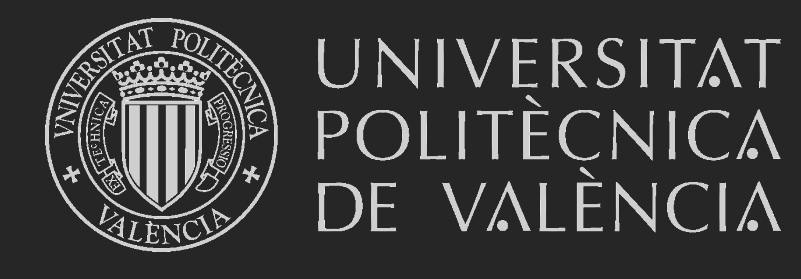

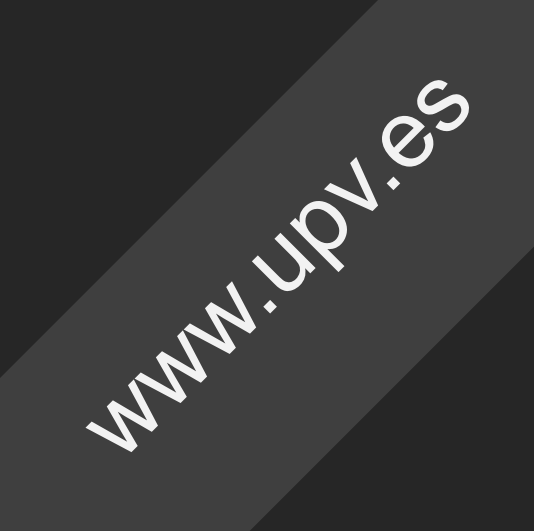